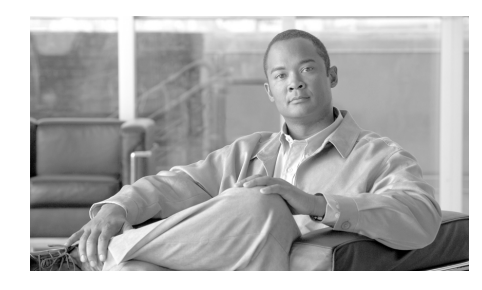

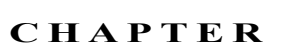

# 電子メール セキュリティ マネー ジャ

電子メール セキュリティ マネージャは、IronPort アプライアンスのすべての電 子メール セキュリティ サービスおよびアプリケーションを管理するための 1 つ の包括的なダッシュボードです。本リリースよりも前のリリースでは、アンチス パムおよびアンチウイルス設定は、リスナー単位で行われていました。つまり、 ポリシーは、メッセージの受信者または送信者に基づいてではなく、IP アドレ スの受信リスナーに基づいて適用されていました。第5章「電子メールを受信す るためのゲートウェイの設定」では、リスナーの作成および設定方法について説 明します。

電子メール セキュリティ マネージャを使用すると、ウイルス感染フィルタ機能、 アンチスパム、アンチウイルスおよび電子メール コンテンツ ポリシーを、個別 のインバウンドおよびアウトバウンド ポリシーを介して、受信者または送信者 単位で管理できます。

GUIの [Mail Policies] メニュー (CLIの policyconfig コマンド)を使用して、 着信または発信メール ポリシーを作成および管理します。メール ポリシーは、 次の機能の特定の設定にマッピングされるユーザの特定のセットとして定義され ます (エンベロープ受信者、エンベロープ送信者、From: ヘッダーまたは Reply-To: ヘッダー)。

- アンチスパム スキャン
- アンチウイルススキャン
- ウイルス感染フィルタ
- コンテンツフィルタ

ユーザは、電子メール アドレス、電子メール ドメインまたは LDAP グループ ク エリーにより定義できます。 この章は、次の内容で構成されています。

- 「ユーザベース ポリシーの概要」(P.6-190)
- 「コンテンツ フィルタの概要」(P.6-198)
- 「実際の例 (GUI)」 (P.6-219)

# ユーザベース ポリシーの概要

電子メール セキュリティ マネージャのユーザベース ポリシーを使用すると、組 織内のすべてのユーザのさまざまな、また個別のセキュリティ ニーズを満たす ポリシーを作成できます。

たとえば、この機能を使用すると、次の条件を適用するポリシーをすぐに作成で きます。

- IronPort Anti-Spam スキャンを、販売部へのすべての電子メールではディ セーブルにし、エンジニアリング部では、陽性と疑わしいスパムメッセー ジと問題のないマーケティングメッセージの件名にタグを付け、陽性と判 定されたスパムをドロップする中程度のポリシーを適用してイネーブルにし ます。また、人事部では、陽性と疑わしいスパムメッセージと問題のない マーケティングメッセージを検疫して、陽性と判定されたスパムをドロッ プする、積極的なポリシーを適用してアンチスパム スキャンをイネーブル にします。
- システム管理者グループ以外のすべてのユーザで、危険な実行可能プログラムの添付ファイルをドロップします。
- エンジニアリング部宛てのメッセージのウイルスをスキャンおよび修復しま すが、アドレス jobs@example.com に送信されるすべてのメッセージの感染 添付ファイルをドロップします。
- RSA Email DLP を使用してすべての発信メッセージをスキャンし、機密情報として扱う必要のある情報が含まれているかどうか確認します。条件と一致するメッセージは、検疫され、法務部にブラインドカーボンコピーで送信されます。
- 着信メッセージに MP3 添付ファイルが含まれている場合、そのメッセージ を検疫して、宛先となっている受信者に、メッセージを受信するにはネット ワーク オペレーション センターに問い合わせる必要があることを示すメッ セージを送信します。このようなメッセージは 10 日後に有効期限が切れま す。

- エグゼクティブスタッフからのすべての発信メールへの免責事項を企業の 最新のタグラインに含め、広報部からのすべての発信メールに異なる「将 来の見込みに関する」免責事項を含めます。
- すべての着信メッセージのウイルス感染フィルタ機能をイネーブルにして、 ファイル拡張子が.dwgの添付ファイルを含むメッセージのスキャンをバイ パスします。

(注)

コンテンツ フィルタから、コンテンツ ディクショナリ、免責事項および通知に 関するテンプレートを参照するには、これらを事前に作成しておく必要がありま す。詳細については、「テキスト リソース」(P.14-429)を参照してください。

# 着信および 発信メッセージ

電子メール セキュリティ マネージャでは、2 つのポリシー テーブルが定義され ます。1 つは、HAT ポリシーにより「Accept」動作として規定される送信ホス トからのメッセージ用のテーブルで、もう1 つのテーブルは、HAT「Relay」動 作と見なされる送信ホスト用のテーブルです。前者のテーブルは、着信ポリシー テーブルで、後者は、発信ポリシー テーブルです。

- 着信メッセージは、任意のリスナーの ACCEPT HAT ポリシーに一致する接続から受信されるメッセージです。
- 発信メッセージは、任意のリスナーの RELAY HAT ポリシーに一致する接続からのメッセージです。この接続には、SMTP AUTH で認証された任意の接続が含まれます。

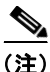

特定のインストールでは、IronPort アプライアンスを経由する「内部」メール は、すべての受信者が内部アドレスにアドレス指定されている場合でも、*発信と* 見なされます。たとえば、IronPort C150/160 カスタマーの場合はデフォルトで、 System Setup Wizard がインバウンド電子メールの受信およびアウトバウンド電 子メールのリレー用として、1 リスナーに物理イーサネット ポートを1 つだけ設 定します。 多くの設定では、いずれもシングル リスナーにより使用される場合でも、着信 テーブルはパブリック、発信テーブルはプライベートと見なされます。特定の メッセージで使用されるポリシー テーブルは、メッセージの方向、つまり、送 信者アドレスか受信者アドレスかどうか、またはインターネットへの発信かイン トラネットへの着信かどうかに依存しません。

これらのテーブルを管理するには、GUIの[Mail Policies] > [Incoming Mail Policies] または [Outgoing Mail Policies] ページ、あるいは CLI の policyconfig コマンドを使用します。

# ポリシー マッチング

着信メッセージがシステムのリスナーにより受信されると、システムで設定され ているリスナーの数に関係なく、各メッセージ受信者は、いずれか1つのテーブ ルのポリシーとマッチングされます。マッチングは、受信者のアドレスまたは送 信者のアドレスのいずれかに基づいて行われます。

• 受信者アドレスは、エンベロープ受信者アドレスとマッチングされます。

受信者アドレスのマッチングでは、入力される受信者アドレスは、電子メールパイプラインの先行部による処理後の最後のアドレスです。たとえば、イネーブルにされている場合、デフォルトドメイン、LDAP ルーティングまたはマスカレード、エイリアステーブル、ドメインマップおよびメッセージフィルタ機能は、エンベロープ受信者アドレスを再作成できます。これにより、電子メールセキュリティマネージャ(アンチスパム、アンチウイルス、コンテンツフィルタおよびウイルス感染フィルタ)のポリシーとのメッセージのマッチングに影響を与えることがあります。

- 送信者アドレスは、次のアドレスとマッチングされます。
  - エンベロープ送信者(RFC821 MAIL FROM アドレス)
  - RFC822 From: ヘッダーのアドレス
  - RFC822 Reply-To: ヘッダーのアドレス

アドレス マッチングは、完全な電子メール アドレス、ユーザ、ドメインまたは 部分的なドメインのいずれか、あるいは LDAP グループ メンバーシップで行わ れます。

# **First Match Wins**

各受信者は、該当するテーブル(着信または発信)の各ポリシーに対して上から 順に評価されます。

メッセージの各受信者に対して、最初に一致したポリシーが適用されます。受信 者がいずれのポリシーにも一致しない場合、その受信者には、自動的に、テーブ ルのデフォルト ポリシーが適用されます。

マッチングが送信者アドレス(またはアップグレードにより作成される特殊な 「リスナー」ルール(以下を参照))に基づいて行われる場合、メッセージの残り の受信者全員に、そのポリシーが適用されます(これは、メッセージごとに存在 する送信者またはリスナーが1人だけのためです)。

## ポリシー マッチングの例

次の例では、ポリシー テーブルがどのように上から順にマッチングされるかを 説明します。

次の表 6-1 に示す着信メールの電子メール セキュリティ ポリシーの表では、着 信メッセージはさまざまなポリシーとマッチングされます。

表 6-1 ポリシー マッチングの例

| 順序 | ポリシー名            | ユーザ                                           |
|----|------------------|-----------------------------------------------|
| 1  | special_people   | 受信者:joe@example.com<br>受信者:ann@example.com    |
| 2  | from_lawyers     | 送信者:@lawfirm.com                              |
| 3  | acquired_domains | 受信者:@newdomain.com<br>受信者:@anotherexample.com |
| 4  | engineering      | 受信者:PublicLDAP.ldapgroup: engineers           |
| 5  | sales_team       | 受信者:jim@<br>受信者:john@<br>受信者:larry@           |
|    | Default Policy   | (全ユーザ)                                        |

例 1

送信者 bill@lawfirm.com から受信者 jim@example.com に送信されるメッセー ジには、ポリシー2 が適用されます。これは、表内で、送信者(@lawfirm.com) と一致するユーザ説明が、受信者(jim@)と一致するユーザ説明よりも前に示 されているためです。

例 2

送信者 joe@yahoo.com は、3 人の受信者、john@example.com、 jane@newdomain.com および bill@example.com の着信メッセージを送信しま す。受信者 jane@newdomain.com のメッセージには、ポリシー3 で定義されてい るアンチスパム、アンチウイルス、ウイルス感染フィルタおよびコンテンツ フィルタが適用されますが、受信者 john@example.com のメッセージには、ポリ シー5 で定義されている設定が適用されます。受信者 bill@example.com は、エ ンジニアリング LDAP クエリーと一致しないため、このメッセージには、デ フォルト ポリシーで定義されている設定が適用されます。次の例では、受信者 が複数あるメッセージでメッセージ分裂がどのように発生するかについて示しま す。詳細については、「メッセージ分裂」(P.6-194) を参照してください。

例3

送信者 bill@lawfirm.com は、受信者 ann@example.com および larry@example.com にメッセージを送信します。受信者 ann@example.com には、 ポリシー1 で定義されているアンチスパム、アンチウイルス、ウイルス感染フィ ルタおよびコンテンツ フィルタが適用され、受信者 larry@example.com には、 ポリシー2 で定義されているアンチスパム、アンチウイルス、ウイルス感染フィ ルタおよびコンテンツ フィルタが定義されます。これは、表内で、送信者 (@lawfirm.com) が、受信者 (jim@) と一致するユーザ説明よりも前に示されて いるためです。

# メッセージ分裂

インテリジェントなメッセージ分裂(マッチングポリシーによる)は、受信者 が複数あるメッセージに、受信者に基づいた異なるポリシーを個別に適用できる メカニズムです。

各受信者は、該当する電子メール セキュリティ マネージャ テーブル (着信また は発信)の各ポリシーに対して上から順に評価されます。 メッセージに一致する各ポリシーは、これらの受信者に新しいメッセージを作成 します。このプロセスが、「メッセージ分裂」と定義されます。

- 一部の受信者が異なるポリシーと一致する場合、受信者は一致したポリシー に基づいてグループ化され、メッセージは一致したポリシー数と同数のメッ セージに分裂されます。これらの受信者は、それぞれ適切な「分裂先」に設 定されます。
- すべての受信者が同じポリシーと一致する場合、メッセージは分裂されません。反対に、最も多くの分裂が行われるのは、単一のメッセージがメッセージ受信者1人1人に分裂される場合です。
- 各メッセージ分裂は、アンチスパム、アンチウイルス、DLP スキャン、ウ イルス感染フィルタおよびコンテンツフィルタにより、電子メールパイプ ラインで個別に処理されます。

表 6-2 に、電子メール パイプラインでメッセージが分裂されるポイントを示します。

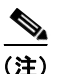

Email DLP スキャンは、発信メッセージだけで使用できます。

表 6-2

電子メール パイプラインでのメッセージ分裂

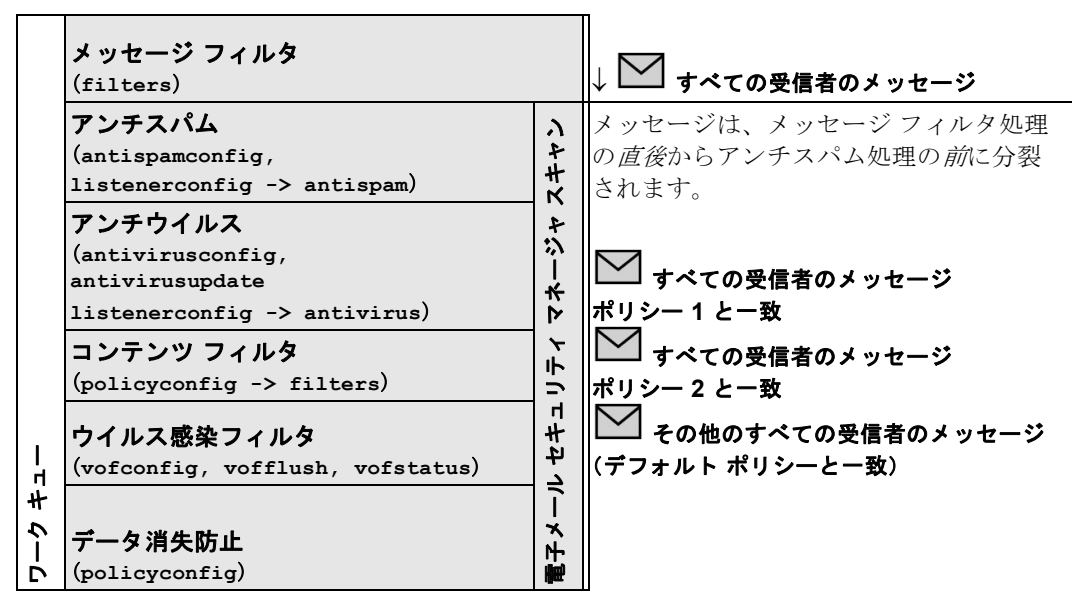

(注)

新しい MID (メッセージ ID) が、各メッセージ分裂用に作成されます(たとえ ば、MID 1 は、MID 2 および MID 3 になります)。詳細については、『Cisco IronPort AsyncOS for Email Daily Management Guide』の「Logging」の章を参 照してください。また、トレース機能は、メッセージを分裂したポリシーを示し ます。

電子メール セキュリティ マネージャ ポリシーのポリシー マッチングおよびメッ セージ分裂は、アプライアンスで使用できるメッセージ処理の管理に影響を与え ます。

## 管理例外

分裂メッセージごとの反復処理はパフォーマンスに影響を与えるため、IronPort は、電子メールセキュリティマネージャの着信および発信メールポリシーテー ブルを使用して、*管理例外*単位でポリシーを設定することを推奨します。つま り、組織のニーズを評価し、大多数のメッセージがデフォルトポリシーで処理 され、少数のメッセージが、追加の「例外」ポリシーで処理されるように機能を 設定します。このようにすることで、メッセージ分裂が最小化され、ワーク キューの各分裂メッセージの処理により受けるシステム パフォーマンスの影響 が少なくなります。

# ポリシーの内容

電子メール セキュリティ マネージャ テーブルは、ユーザの特定のグループ(エンベロープ受信者、エンベロープ送信者、From: ヘッダーまたは Reply-To: ヘッダー) に対して着信または発信メッセージをマッチングし、これらを次の機能の特定の設定にマッピングします。

- アンチスパムスキャン:これらの設定は、旧リリースのAsyncOSのリスナー単位の設定と同じ設定です。詳細については、「アンチスパム」 (P.8-259)を参照してください。
- アンチウイルススキャン:これらの設定は、旧リリースのAsyncOSのリス ナー単位の設定と同じ設定です。詳細については、「アンチウイルス」 (P.9-303)を参照してください。
- コンテンツフィルタ:詳細については、「コンテンツフィルタの概要」 (P.6-198)を参照してください。
- ウイルス感染フィルタ

IronPort のウイルス感染フィルタ機能は、従来のアンチウイルス セキュリ ティ サービスが新しいウイルス シグニチャ ファイルで更新されるまで、疑 わしいメッセージを検疫することで、新種ウイルスの発生に対する「第一の 防衛ライン」を提供する予測セキュリティ サービスです。ウイルス感染 フィルタは特定の受信者に対してイネーブルまたはディセーブルにできま す。また、電子メール セキュリティ マネージャのウイルス感染フィルタ機 能をバイパスするファイル タイプを定義することもできます。詳細につい ては、第 10章「ウイルス感染フィルタ」を参照してください。

 データ消失防止:詳細については、第 11 章「データ消失防止」を参照して ください。

図 6-1 に、ポリシーで定義されたユーザを特定のアンチスパム、アンチウイル ス、ウイルス感染フィルタ、DLP およびコンテンツ フィルタ設定にマッピング する GUI の電子メール セキュリティ マネージャを示します。

#### 図 6-1 GUI の電子メール セキュリティ マネージャ ポリシーの概要 Incoming Mail Policies

| Find P         | Find Policies  |                                                                |                                                                                         |                              |                                                                           |        |
|----------------|----------------|----------------------------------------------------------------|-----------------------------------------------------------------------------------------|------------------------------|---------------------------------------------------------------------------|--------|
| Email Address: |                |                                                                | <ul> <li>Recipient</li> <li>Sender</li> </ul>                                           | Find Policies                |                                                                           |        |
| Policie        | :5             |                                                                |                                                                                         |                              |                                                                           |        |
| Add I          | Policy         |                                                                |                                                                                         |                              |                                                                           |        |
| Order          | Policy Name    | Anti-Spam                                                      | Anti-Virus                                                                              | Virus<br>Outbreak<br>Filters | Content Filters                                                           | Delete |
| 1              | Sales_Team     | IronPort Anti-Spam<br>Positive: Drop<br>Suspected: Quarantine  | (use default)                                                                           | (use default)                | drop_large_attachments<br>ex_employee<br>no_mp3s<br>scan_for_confidential | Ŵ      |
| 2              | Engineering    | (use default)                                                  | (use default)                                                                           | Enabled                      | ex_employee<br>scan_for_confidential                                      | Ŵ      |
|                | Default Policy | IronPort Anti-Spam<br>Positive: Deliver<br>Suspected: Disabled | Repaired: Deliver<br>Encrypted: Deliver<br>Unscannable: Deliver<br>Virus Positive: Drop | Enabled                      | ex_employee<br>no_mp3s<br>scan_for_confidential                           |        |

Key: Default Custom Disabled

# コンテンツ フィルタの概要

電子メール セキュリティ マネージャ ポリシーでは、受信者または送信者単位で メッセージに適用されるコンテンツ フィルタを作成できます。コンテンツ フィ ルタは、電子メール パイプラインで後ほど適用される点、つまり、1 つのメッ セージが、各電子メール セキュリティ マネージャ ポリシーに対応する個々の複 数のメッセージに「分裂」された後で適用される点を除いては、メッセージ フィルタとほぼ同じです。コンテンツ フィルタ機能は、メッセージ フィルタ処 理およびアンチスパムとアンチウイルス スキャンがメッセージに対して実行さ れた後で適用されます。

通常のメッセージフィルタと同様に、各コンテンツフィルタに名前を定義しま す。この名前は、使用される着信または発信メールポリシーテーブルで一意で なければなりません。各着信および発信メールポリシーテーブルには、コンテ ンツフィルタ独自の単一「マスターリスト」があります。順序は、テーブル単 位(着信または発信)で定義されます。ただし、各個別のポリシーは、実行され る特定のフィルタを決定します。

通常のメッセージフィルタ(アンチスパムおよびアンチウイルススキャンの前 に適用される)とは異なり、コンテンツフィルタは、CLIおよびGUIの両方で 設定できます。GUIには、「ルールビルダ」ページがあります。このページで は、コンテンツ フィルタを構成する条件およびアクションを簡単に作成できま す。電子メール セキュリティ マネージャの着信または発信メール ポリシー テー ブルは、特定のポリシーに適用される順序で、イネーブルにされるコンテンツ フィルタを管理します。表 6-3 に、コンテンツ フィルタの作成に使用できる*条* 件を示します。表 6-4 に、コンテンツ フィルタの定義に使用できる非最終およ び最終 アクションを示します。コンテンツ フィルタは、条件およびアクション により構成されます。表 6-5 に、コンテンツ フィルタの作成に使用できるアク ション変数を示します。

# コンテンツ フィルタの条件

コンテンツ フィルタでの条件の指定はオプションです。

コンテンツ フィルタの条件では、メッセージ本文または添付ファイルでパター ンを検索するフィルタ ルールを追加する場合、パターンが検出される回数の最 小しきい値を指定できます。AsyncOS は、メッセージをスキャンする場合、 メッセージおよび添付ファイルで検出する一致数の「スコア」を合計します。最 小しきい値が満たされていない場合、正規表現は true に評価されません。この しきい値は、テキスト、スマート ID、またはコンテンツ ディクショナリの用語 に対して指定できます。

また、「スマート ID」を使用して、データのパターンを識別することもできま す。スマート ID は、次のパターンを検出できます。

- クレジット カード番号
- 米国社会保障番号
- Committee on Uniform Security Identification Procedures (CUSIP) 番号
- American Banking Association (ABA; 米国銀行協会) ルーティング番号

パターンが検出される回数の最小しきい値の指定、およびスマート ID の詳細に ついては、『Cisco IronPort AsyncOS for Email Advanced Configuration Guide』 の「Using Message Filters to Enforce Email Policies」の章を参照してください。 各フィルタには、複数の条件を定義できます。複数の条件が定義されている場合、条件を論理 OR (「次の任意の条件…」)または論理 AND (「次のすべての条件」)のいずれで結合するかを選択できます。

表 6-3 コンテンツ フィルタの条件

| 条件                               | 説明                                                                                                    |
|----------------------------------|----------------------------------------------------------------------------------------------------|
| (条件なし)                           | コンテンツフィルタでの条件の指定はオプションです。<br>条件が指定されていない場合、true ルールが適用されま<br>す。true ルールはすべてのメッセージに一致し、必ずア<br>クションが実行されます。                                 |
| [Message Body or<br>Attachments] | [Contains text]:メッセージ本文に、特定のパターンと一<br>致するテキストまたは添付ファイルが含まれているかど<br>うかを判別します。                                                              |
|                                  | [Contains smart identifier]:メッセージ本文または添付<br>ファイルのコンテンツが、スマート ID と一致するかどう<br>かを判別します。                                                      |
|                                  | [Contains term in content dictionary]:メッセージ本文<br>に、< <i>dictionary name</i> >という名前のコンテンツ ディク<br>ショナリのいずれかの正規表現または用語が含まれてい<br>るかどうかを判別します。 |
|                                  | このオプションをイネーブルにするには、ディクショナ<br>リがすでに作成されている必要があります。「コンテンツ<br>ディクショナリ」(P.14-431)を参照してください。                                                   |
|                                  | [Number of matches required]: ルールが true と評価され<br>るために必要な一致回数を指定します。このしきい値は、<br>テキスト、スマート ID、またはコンテンツ ディクショナ<br>リの用語に対して指定できます。            |
|                                  | これには、配信ステータス部および関連付けられている<br>添付ファイルが含まれます。                                                                                                |

| 条件             | 説明                                                                                                    |
|----------------|----------------------------------------------------------------------------------------------------|
| [Message Body] | [Contains text]:メッセージ本文に、特定のパターンと一<br>致するテキストが含まれているかどうかを判別します。                                                                            |
|                | [Contains smart identifier] : メッセージ本文のコンテンツ<br>が、スマート ID と一致するかどうかを判別します。                                                                  |
|                | [Contains term in content dictionary]:メッセージ本文<br>に、< <i>dictionary name</i> > という名前のコンテンツ ディク<br>ショナリのいずれかの正規表現または用語が含まれてい<br>るかどうかを判別します。 |
|                | このオプションをイネーブルにするには、ディクショナ<br>リがすでに作成されている必要があります。「コンテンツ<br>ディクショナリ」(P.14-431)を参照してください。                                                    |
|                | [Number of matches required]: ルールが true と評価され<br>るために必要な一致回数を指定します。このしきい値は、<br>テキストまたはスマート ID に指定できます。                                     |
|                | このルールは、メッセージの本文だけに適用されます。<br>添付ファイルまたはヘッダーは含まれません。                                                                                         |
| [Message Size] | 本文サイズが、指定範囲内にあるかどうかを判別します。<br>本文サイズは、ヘッダーと添付ファイルの両方を含む、<br>メッセージのサイズを示します。本文サイズ ルールは、<br>本文サイズが指定数と比較されるメッセージを選択しま<br>す。                   |

## 表 6-3 コンテンツ フィルタの条件(続き)

| 条件                      | 説明                                                                                                    |
|-------------------------|----------------------------------------------------------------------------------------------------|
| [Attachment<br>Content] | [Contains text]:メッセージに、特定のパターンと一致す<br>るテキストまたは別の添付ファイルが含まれている添付<br>ファイルが関連付けられているかどうかを判別します。<br>このルールは、body-contains() ルールと似ていますが、<br>このルールでは、メッセージの全体の「本文」をスキャ<br>ンしないようにします。つまり、ユーザが添付ファイル<br>として表示する場合だけスキャンします。 |
|                         | [Contains a smart identifier]:メッセージ添付ファイルの<br>内容が、指定されたスマート ID と一致するかどうかを判<br>別します。                                                                                                    |
|                         | [Contains terms in content dictionary]: 添付ファイルに、<br>< <i>dictionary name</i> > という名前のコンテンツ ディクショ<br>ナリのいずれかの正規表現または用語が含まれているか<br>どうかを判別します。                                                                         |
|                         | ディクショナリ用語を検索するには、ディクショナリが<br>すでに作成されている必要があります。「コンテンツ<br>ディクショナリ」(P.14-431)を参照してください。                                                                                                    |
|                         | [Number of matches required]: ルールが true と評価され<br>るために必要な一致回数を指定します。このしきい値は、<br>テキスト、スマート ID またはコンテンツ ディクショナ<br>リの一致回数に対して指定できます。                                                                                    |

表 6-3 コンテンツ フィルタの条件(続き)

表 6-3 コンテンツ フィルタの条件(続き)

| 条件                         | 説明                                                                                                    |
|----------------------------|----------------------------------------------------------------------------------------------------|
| [Attachment File<br>Info]  | [Filename]:メッセージに、ファイル名が特定のパター<br>ンと一致する添付ファイルが含まれているかどうかを判<br>別します。                                                                                                    |
|                            | [File type]:メッセージに、フィンガープリントに基づい<br>て特定のパターンと一致するファイル タイプの添付ファ<br>イルが含まれているかどうかを判別します(UNIX file<br>コマンドと似ています)。                                                                                                    |
|                            | [MIME type]:メッセージに、特定の MIME タイプの添<br>付ファイルが含まれているかどうかを判別します。この<br>ルールは、attachment-type ルールと似ていますが、こ<br>のルールでは、MIME 添付ファイルにより指定される<br>MIME タイプだけが評価されます(アプライアンスは、<br>タイプが明示的に指定されていない場合、拡張子から<br>ファイルのタイプを「予測」することはありません)。 |
|                            | [Image Analysis]:メッセージに、指定されているイメージ判定と一致するイメージ添付ファイルが含まれているかどうかを判別します。有効なイメージ分析判定には、<br>[Suspect]、[Inappropriate]、[Suspect or Inappropriate]、<br>[Unscannable] または [Clean] があります。                                         |
| [Attachment<br>Protection] | [Contains an attachment that is password-protected or encrypted] :                                                                                                    |
|                            | (この条件は、たとえば、スキャンできない可能性がある<br>添付ファイルを識別する場合に使用します)                                                                                                    |
|                            | [Contains an attachment that is NOT password-protected or encrypted] :                                                                                                    |
|                            | (この条件は、たとえば、すべての添付ファイルが暗号化<br>されているかを確認するために、Encrypt アクションと<br>ともに使用します)                                                                                                    |

| 表 6-3 | コンテンツ フィルタの条件 | (続き) |
|-------|---------------|------|
|-------|---------------|------|

| 条件               | 説明                                                                                                    |
|------------------|----------------------------------------------------------------------------------------------------|
| [Subject Header] | [Subject Header]:件名ヘッダーに、特定のパターンが含まれているかどうかを判別します。                                                                                                    |
|                  | [Contains terms in content dictionary]: 件名ヘッダーに、<br><i><dictionary name=""></dictionary></i> という名前のコンテンツ ディクショ<br>ナリのいずれかの正規表現または用語が含まれているか<br>どうかを判別します。 |
|                  | ディクショナリ用語を検索するには、ディクショナリが<br>すでに作成されている必要があります。「コンテンツ<br>ディクショナリ」(P.14-431)を参照してください。                                                                     |
| [Other Header]   | [Header name]:メッセージに、特定のヘッダーが含まれ<br>ているかどうかを判別します。                                                                                                    |
|                  | [Header value]: ヘッダーの値が、特定のパターンと一致<br>するかどうかを判別します。                                                                                                    |
|                  | ヘッダーの値には、コンテンツ ディクショナリの用語が<br>含まれます。指定されたヘッダーに、< <i>dictionary name</i> ><br>という名前のコンテンツ ディクショナリのいずれかの正<br>規表現または用語が含まれているかどうかを判別します。                     |
|                  | ディクショナリ用語を検索するには、ディクショナリが<br>すでに作成されている必要があります。「コンテンツ<br>ディクショナリ」(P.14-431)を参照してください。                                                                     |

| 表 6-3 | コンテンツ フィルタの条件 | (続き) |
|-------|---------------|------|
| 2.00  |               |      |

| 条件                | 説明                                                                                                    |
|-------------------|----------------------------------------------------------------------------------------------------|
| [Envelope Sender] | [Envelope Sender]:エンベロープ送信者(つまり、<br>Envelope From、 <mail from="">)が、特定のパターン<br/>と一致するかどうかを判別します。</mail>                                       |
|                   | [Matches LDAP group]: エンベロープ送信者(つまり、<br>Envelope From、 <mail from="">)が、特定の LDAP グ<br/>ループに含まれるかどうかを判別します。</mail>                             |
|                   | [Contains term in content dictionary]: エンベロープ送信<br>者に、< <i>dictionary name</i> > という名前のコンテンツ ディ<br>クショナリのいずれかの正規表現または用語が含まれて<br>いるかどうかを判別します。 |
|                   | ディクショナリ用語を検索するには、ディクショナリが<br>すでに作成されている必要があります。「コンテンツ<br>ディクショナリ」(P.14-431)を参照してください。                                                         |

| 条件                      | 説明                                                                                                    |
|-------------------------|----------------------------------------------------------------------------------------------------|
| [Envelope<br>Recipient] | [Envelope Recipient]:エンベロープ受信者(つまり、<br>Envelope To、 <rcpt to="">)が、特定のパターンと一致<br/>するかどうかを判別します。</rcpt>                                     |
|                         | [Matches LDAP group]:エンベロープ受信者(つまり、<br>Envelope To、 <rcpt to="">)が、特定の LDAP グループ<br/>に含まれるかどうかを判別します。</rcpt>                               |
|                         | [Contains term in content dictionary]:エンベロープ受信<br>者に、< <i>dictionary name</i> >という名前のコンテンツディ<br>クショナリのいずれかの正規表現または用語が含まれて<br>いるかどうかを判別します。 |
|                         | ディクショナリ用語を検索するには、ディクショナリが<br>すでに作成されている必要があります。「コンテンツ<br>ディクショナリ」(P.14-431)を参照してください。                                                      |
|                         | 注:[Envelope Recipient] ルールは、メッセージ単位で<br>す。メッセージに複数の受信者がある場合、グループの<br>受信者が1人だけ検出されれば、指定されたアクション<br>がメッセージのすべての受信者に適用されます。                   |
|                         | エンベロープ送信者(つまり、Envelope From、 <mail<br>FROM&gt;)が、特定の LDAP グループに含まれるかどう<br/>かを判別します。</mail<br>                                              |
| [Receiving<br>Listener] | メッセージが、指定されたリスナーを介して着信したか<br>どうかを判別します。リスナー名は、システムで現在設<br>定されているリスナーの名前でなければなりません。                                                         |

表 6-3 コンテンツ フィルタの条件(続き)

| 条件                 | 説明                                         |
|--------------------|--------------------------------------------|
| [Remote IP]        | メッセージが、特定の IP アドレスまたは IP ブロックと             |
|                    | 一致するリモート ホストから送信されたかどうかを判別                 |
|                    | します。[Remote IP] ルールは、メッセージを送信したホ           |
|                    | ストの IP アドレスが特定のパターンと一致するかどうか               |
|                    | をテストします。IP アドレス パターンは、「送信者グ                |
|                    | ループの構文」(P.5-132)で説明されている、許可され              |
|                    | たホスト表記を使用して指定されます。ただし、SBO、                 |
|                    | SBRS、dnslist 表記および特殊キーワード ALL を除きま         |
|                    | す。                                         |
| [Reputation Score] | 送信者の SenderBase 評価スコアを検証します。               |
|                    | [Reputation Score] は、別の値に対する SenderBase 評価 |
|                    | スコアをチェックします。                               |
| [DKIM              | DKIM 認証に合格したか、部分的に検証されたか、一時                |
| Authentication]    | 的に検証不可能として返されたか、失敗したか、DKIM                 |
|                    | 結果が返されていないかどうかを判別します。                      |
| [SPF Verification] | SPF 検証ステータスを判別します。このフィルタでは、                |
|                    | さまざまな SPF 検証結果をクエリーできます。SPF 検証             |
|                    | の詳細については、『Cisco IronPort AsyncOS for Email |
|                    | Advanced Configuration Guide ] O [Email]   |
|                    | Authentication」を参照してください。                  |

表 6-3 コンテンツ フィルタの条件(続き)

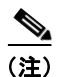

ディクショナリに関連する条件は、1 つ以上のディクショナリがイネーブルにされている場合だけ使用できます。コンテンツ ディクショナリの作成の詳細については、「コンテンツ ディクショナリ」(P.14-431)を参照してください。

| Add Condition                                                                                                    |                                                                                                    |
|----------------------------------------------------------------------------------------------------|----------------------------------------------------------------------------------------------------|
| Message Body or Attachment<br>Message Body<br>Message Size<br>Attachment Content<br>Attachment File Info<br>Attachment Protection<br>Subject Header<br>Other Header<br>Envelope Sender<br>Envelope Sender<br>Envelope Recipient<br>Receiving Listener<br>Remote IP<br>Reputation Score<br>DKIM Authentication<br>SPF Verification | Message Body or Attachment       Help         Does the message body or attachment contain text that matches a specified pattern? <ul> <li>Contains text:</li> <li>Contains smart identifier:</li> <li>ABA Routing Number</li> <li>Contains term in content dictionary:</li> <li>No content dictionaries are defined. See Mail Policies &gt; Dictionaries.</li> </ul> Number of matches required: 1 (1-1000)           For content dictionaries, the number of matches is based on term weight. |
| Cancel                                                                                                    | (*) accepts regular expression OK                                                                                                    |

# コンテンツ フィルタのアクション

各コンテンツ フィルタには、少なくとも1つのアクションを定義する必要があります。

アクションは、順序に従いメッセージで実行されるため、コンテンツフィルタ の複数のアクションを定義する場合、アクションの順序を考慮します。

[Attachment Content] 条件、[Message Body or Attachment] 条件、[Message Body] 条件または [Attachment Content] 条件に一致するメッセージの検疫アクションを設定する場合は、検疫されたメッセージの一致した内容を表示できます。メッセージの本文を表示する場合、一致した内容は、黄色で強調表示されます。また、\$MatchedContent アクション変数を使用して、一致した内容をメッセージの件名に含めることができます。詳細については、『Cisco IronPort AsyncOS for Email Advanced Configuration Guide』を参照してください。

フィルタごとに定義できる最終アクションは1つだけです。最終アクションは、 リストの最後のアクションです。バウンス、配信、およびドロップは、最終アク ションです。コンテンツフィルタのアクションを入力する場合、GUIおよび CLIにより、最終アクションが強制的に最後に配置されます。

表 6-4 コンテンツ フィルタのアクション

| アクション                    | 説明                                                                                                    |
|--------------------------|----------------------------------------------------------------------------------------------------|
| [Quarantine]             | [Quarantine]: いずれかのシステム検疫エリアに保持され<br>るメッセージにフラグを付けます。                                                                                        |
|                          | [Duplicate message]:メッセージのコピーを指定された検<br>疫エリアに送信して、オリジナルメッセージの処理を続行<br>します。任意の追加アクションが、オリジナルメッセージ<br>に適用されます。                                 |
| [Encrypt on<br>Delivery] | メッセージは、次の処理段階に進みます。すべての処理が<br>完了すると、メッセージが暗号化され、配信されます。                                                                                      |
|                          | [Encryption rule]:メッセージを常に暗号化するか、TLS<br>接続を介した送信試行が最初に失敗した場合だけ暗号化し<br>ます。詳細については、「TLS 接続を暗号化の代わりに使<br>用」(P.12-407)を参照してください。                 |
|                          | [Encryption Profile]:処理が完了したら、指定された暗号<br>化プロファイルを使用してメッセージを暗号化し、メッ<br>セージを配信します。このアクションは、IronPort 暗号化<br>アプライアンスまたはホステッド キー サービスで使用され<br>ます。 |
|                          | [Subject]: 暗号化されたメッセージの件名です。デフォルトでは、この値は、\$subjectです。                                                                                        |

| 表 6-4 | コンテンツ フィルタのアクション | (続き) |
|-------|------------------|------|
|-------|------------------|------|

| アクション                            | 説明                                                                                                    |
|----------------------------------|----------------------------------------------------------------------------------------------------|
| [Strip Attachment<br>by Content] | [Attachment contains]:正規表現を含むメッセージのすべ<br>ての添付ファイルをドロップします。アーカイブ ファイル<br>(zip、tar)は、それらに含まれる任意のファイルが、正規<br>表現パターンと一致した場合にドロップされます。                         |
|                                  | [Contains smart identifier]:指定されたスマート ID を含む<br>メッセージのすべての添付ファイルをドロップします。                                                                                 |
|                                  | [Attachment contains terms in the content dictionary]: 添付<br>ファイルに、< <i>dictionary name</i> > という名前のコンテンツ<br>ディクショナリのいずれかの正規表現または用語が含まれ<br>ているかどうかを判別します。 |
|                                  | [Number of matches required]: ルールが true と評価される<br>ために必要な一致回数を指定します。このしきい値は、テ<br>キスト、スマート ID またはコンテンツ ディクショナリの<br>一致回数に対して指定できます。                          |
|                                  | [Replacement message]:オプション コメントは、ドロッ<br>プされた添付ファイルの置換に使用されるテキストを変更<br>します。メッセージに、添付ファイル フッターが追加され<br>ます。                                                 |

## 表 6-4 コンテンツ フィルタのアクション(続き)

| アクション                              | 説明                                                                                                    |
|------------------------------------|----------------------------------------------------------------------------------------------------|
| [Strip Attachment<br>by File Info] | [File name]:指定された正規表現とファイル名が一致する<br>メッセージのすべての添付ファイルをドロップします。<br>アーカイブ ファイルの添付ファイル (zip、tar) は、それ<br>らに含まれるファイルが一致した場合にドロップされま<br>す。                                           |
|                                    | [File size]: ロー エンコード形式で、指定サイズ (バイト<br>単位) 以上のメッセージのすべての添付ファイルをドロッ<br>プします。アーカイブ ファイルまたは圧縮ファイルの場<br>合、このアクションは、圧縮前のサイズを検証せず、実際<br>の添付ファイルのサイズを検証するため注意してくださ<br>い。              |
|                                    | [File type]:ファイルの指定「フィンガープリント」と一<br>致するメッセージのすべての添付ファイルをドロップしま<br>す。アーカイブ ファイルの添付ファイル (zip、tar) は、<br>それらに含まれるファイルが一致した場合にドロップされ<br>ます。                                        |
|                                    | [MIME type]:タイプが指定 MIME タイプであるメッセージのすべての添付ファイルをドロップします。                                                                                                    |
|                                    | [Image Analysis Verdict]:指定されたイメージ判定と一致<br>するイメージ添付ファイルをドロップします。有効なイ<br>メージ分析判定には、[Suspect]、[Inappropriate]、<br>[Suspect or Inappropriate]、[Unscannable] または [Clean]<br>があります。 |
|                                    | [Replacement message]:オプション コメントは、ドロッ<br>プされた添付ファイルの置換に使用されるテキストを変更<br>します。メッセージに、添付ファイル フッターが追加され<br>ます。                                                                      |

表 6-4 コンテンツ フィルタのアクション(続き)

| アクション                                | 説明                                                         |  |  |
|--------------------------------------|------------------------------------------------------------|--|--|
| [Add Disclaimer<br>Text]             | [Above]: メッセージ上部に免責事項を追加します(ヘッ<br>ダー)。                     |  |  |
|                                      | [Below]:メッセージ下部に免責事項を追加します(フッ<br>ター)。                      |  |  |
|                                      | 注:このコンテンツ フィルタ アクションを使用するには、<br>免責事項テキストをすでに作成している必要があります。 |  |  |
|                                      | 詳細については、「免責事項テキスト」(P.14-452)を参照<br>してください。                 |  |  |
| [Bypass Outbreak<br>Filter Scanning] | このメッセージのウイルス感染フィルタ スキャンをバイパ<br>スします。                       |  |  |
| [Send Copy<br>(Bcc:)]                | [Email addresses]:指定受信者にメッセージを匿名でコ<br>ピーします。               |  |  |
|                                      | [Subject]: コピーされたメッセージの件名を追加します。                           |  |  |
|                                      | [Return path (optional)]: リターン パスを指定します。                   |  |  |
|                                      | [Alternate mail host (optional)]: 代替メール ホストを指定<br>します。     |  |  |

Cisco IronPort AsyncOS 7.3 for Email コンフィギュレーション ガイド

| アクション                          | 説明                                                                                                    |  |  |
|--------------------------------|----------------------------------------------------------------------------------------------------|--|--|
| [Notify]                       | <b>通知。</b> 指定された受信者にこのメッセージを報告します。<br>オプションで送信者および受信者に通知できます。                                                                                                    |  |  |
|                                | [Subject]: コピーされたメッセージの件名を追加します。                                                                                                    |  |  |
|                                | [Return path (optional)]: リターン パスを指定します。                                                                                                    |  |  |
|                                | [Use template]:作成したテンプレートからテンプレート<br>を選択します。                                                                                                    |  |  |
|                                | [Include original message as an attachment]:オリジナル<br>メッセージを添付ファイルとして追加します。                                                                                          |  |  |
| [Change<br>Recipient to]       | [Email address]:メッセージの受信者を指定電子メールア<br>ドレスに変更します。                                                                                                    |  |  |
| [Send to<br>Alternate          | [Mail host]: メッセージの宛先メール ホストを指定メール<br>ホストに変更します。                                                                                                    |  |  |
| Destination Host               | (注) このアクションは、アンチスパム スキャン エンジ<br>ンによりスパムとして分類されたメッセージが検<br>疫されないようにします。このアクションは、検<br>疫を無効にして、指定メール ホストに送信します。                                                        |  |  |
| [Deliver from IP<br>Interface] | [Send from IP interface]:指定 IP インターフェイスから送<br>信します。[Deliver from IP Interface] アクションは、メッ<br>セージのソース ホストを指定ソースに変更します。ソース<br>ホストは、メッセージが配信される IP インターフェイスで<br>構成されます。 |  |  |
| [Strip Header]                 | -<br>[Header name]:指定ヘッダーを配信前にメッセージから<br>削除します。                                                                                                    |  |  |

## 表 6-4 コンテンツ フィルタのアクション(続き)

| アクション                                          | 説明                                                                                                    |
|------------------------------------------------|----------------------------------------------------------------------------------------------------|
| [Add Header]                                   | [Header name] : ヘッダーを配信前にメッセージに挿入します。                                                                                                    |
|                                                | [Header value]: ヘッダーの値を配信前にメッセージに挿入します。                                                                                                    |
| [Add Message<br>Tag]                           | RSA Email DLP ポリシー フィルタリングで使用するカス<br>タム用語をメッセージに挿入します。RSA Email DLP ポ<br>リシーを設定して、スキャンをメッセージ タグの付いた<br>メッセージに制限できます。メッセージ タグは、受信者に<br>表示されません。DLP ポリシーでのメッセージ タグの使<br>用については、「DLP ポリシー」(P.11-366)を参照してく<br>ださい。 |
| [Add Log Entry]                                | カスタマイズされたテキストを INFO レベルで IronPort<br>Text Mail ログに挿入します。テキストには、アクション<br>変数を含めることができます。ログ エントリは、メッセー<br>ジ トラッキングにも表示されます。                                                                                        |
| [Encrypt and<br>Deliver Now<br>(Final Action)] | メッセージを暗号化および配信し、その後の任意の処理を<br>スキップします。<br>[Encryption rule]:メッセージを常に暗号化するか、TLS<br>接続を介した送信試行が最初に失敗した場合だけ暗号化し<br>ます。詳細については「TLS 接続を暗号化の代わりに使                                                                     |
|                                                | 用」(P.12-407)を参照してください。<br>[Encryption Profile]:指定された暗号化プロファイルを使                                                                                                    |
|                                                | 用してメッセージを暗号化し、メッセージを配信します。<br>このアクションは、IronPort 暗号化アプライアンスまたは<br>ホステッド キー サービスで使用されます。                                                                                                    |
|                                                | [Subject]: 暗号化されたメッセージの件名です。デフォル<br>トでは、この値は、\$subject です。                                                                                                    |
| [Bounce (Final<br>Action)]                     | メッセージを送信者に戻します。                                                                                                    |

表 6-4 コンテンツ フィルタのアクション(続き)

### 表 6-4 コンテンツ フィルタのアクション(続き)

| アクション                                                 | 説明                                                                                                    |
|-------------------------------------------------------|----------------------------------------------------------------------------------------------------|
| [Skip Remaining<br>Content Filters<br>(Final Action)] | メッセージを次の処理段階に配信し、その後の任意のコン<br>テンツフィルタをスキップします。設定に応じて、メッ<br>セージが受信者に配信されるか、検疫が実行されるか、感<br>染フィルタによるスキャンが開始されます。 |
| [Drop (Final<br>Action)]                              | メッセージをドロップして廃棄します。                                                                                            |

 $\times$ 

# 図 6-3 GUI のコンテンツ フィルタのアクション Add Action

| Quarantine                                                   | Quarantine He                                                       | lp 🛛 |
|--------------------------------------------------------------|---------------------------------------------------------------------|------|
| Strip Attachment by Content<br>Strip Attachment by File Info | Flags the message to be held in one of the system quarantine areas. | 9    |
| Add Disclaimer Text                                          | Send message to quarantine: Policy 🔽                                |      |
| Bypass Outbreak Filter Scanning                              |                                                                     |      |
| Send Copy (Bcc:)                                             |                                                                     |      |
| Notify                                                       | Send a copy of the message to the specified quarantine, and         | and  |
| Change Recipient to                                          | continue processing the original message. Any additional            |      |
| Send to Alternate Destination<br>Host                        | actions will apply to the original message.                         |      |
| Deliver from IP Interface                                    |                                                                     |      |
| Strip Header                                                 |                                                                     |      |
| Add Header                                                   |                                                                     |      |
| Add Message Tag                                              |                                                                     |      |
| Add Log Entry                                                |                                                                     |      |
| Encrypt and Deliver Now (Final<br>Action)                    |                                                                     |      |
| Bounce (Final Action)                                        |                                                                     |      |
| Skip Remaining Content Filters<br>(Final Action)             |                                                                     |      |
| Drop (Final Action)                                          |                                                                     |      |
|                                                              |                                                                     |      |
|                                                              |                                                                     |      |
| Cancel                                                       |                                                                     | ж    |

## アクション変数

コンテンツ フィルタにより処理されるメッセージに追加されるヘッダーには、 アクション実行時にオリジナル メッセージの情報に自動的に置換される変数を 含めることができます。これらの特殊変数は、アクション変数 と呼ばれます。 IronPort アプライアンスでは、次のアクション変数のセットをサポートしていま す。

表 6-5 アクション変数

|                        |                                          | 5¥ 70                                                                      |
|------------------------|------------------------------------------|----------------------------------------------------------------------------|
| 変致                     | 構文                                       | 記明                                                                         |
| All Headers            | \$AllHeaders                             | メッセージ ヘッダーに置き換えら<br>れます。                                                   |
| Body Size              | \$BodySize                               | メッセージのサイズ(バイト単<br>位)に置き換えられます。                                             |
| Date                   | \$Date                                   | 現在の日付(MM/DD/YYYY 形<br>式)に置き換えられます。                                         |
| Dropped File Name      | \$dropped_filename                       | 直近にドロップされたファイル名<br>のみを返します。                                                |
| Dropped File<br>Names  | \$dropped_filenames                      | \$filenames と同様に、ドロップ<br>されたファイルのリストを表示し<br>ます。                            |
| Dropped File<br>Types  | \$dropped_filetypes                      | \$filetypes と同様に、ドロップ<br>されたファイル タイプのリストを<br>表示します。                        |
| Envelope Sender        | \$envelopefrom<br>or<br>\$envelopesender | メッセージのエンベロープ送信者<br>(Envelope From、 <mail<br>FROM&gt;) に置き換えられます。</mail<br> |
| Envelope<br>Recipients | \$EnvelopeRecipients                     | メッセージのエンベロープ受信者<br>すべて(Envelope To、 <rcpt<br>TO&gt;)に置き換えられます。</rcpt<br>   |
| File Names             | \$filenames                              | メッセージの添付ファイルのファ<br>イル名を示すカンマ区切りリスト<br>に置き換えられます。                           |
| File Sizes             | \$filesizes                              | メッセージの添付ファイルのファ<br>イル サイズを示すカンマ区切りリ<br>ストに置き換えられます。                        |

| 変数               | 構文                          | 説明                                                                                                    |
|------------------|-----------------------------|----------------------------------------------------------------------------------------------------|
| File Types       | \$filetypes                 | メッセージの添付ファイルのファ<br>イル タイプを示すカンマ区切りリ<br>ストに置き換えられます。                                                                            |
| Filter Name      | \$FilterName                | 処理されるフィルタの名前に置き<br>換えられます。                                                                                                    |
| GMTimeStamp      | \$GMTimeStamp               | 現在の時刻および日付(GMT)<br>に置き換えられます。電子メール<br>メッセージの Received: 行で見ら<br>れる形式と同様です。                                                      |
| HAT Group Name   | \$Group                     | メッセージのインジェクト時に、<br>送信者が一致する送信者グループ<br>の名前に置き換えられます。送信<br>者グループに名前がない場合は、<br>文字列「>Unknown<」が挿入され<br>ます。                         |
| Mail Flow Policy | \$Policy                    | メッセージのインジェクト時に、<br>送信者に適用した HAT ポリシー<br>の名前に置き換えられます。事前<br>に定義されているポリシー名が使<br>用されていない場合、文字列<br>「>Unknown<」が挿入されます。             |
| Matched Content  | \$MatchedContent            | コンテンツスキャンフィルタを<br>トリガーした1つ以上の値に置き<br>換えられます。Matched Content<br>は、コンテンツディクショナリ<br>マッチング、スマート ID または<br>正規表現マッチングにすることが<br>できます。 |
| Header           | \$Header[' <i>string</i> '] | 元のメッセージに一致するヘッ<br>ダーが含まれる場合、引用符付き<br>ヘッダーの値に置き換えられま<br>す。二重引用符も使用できるため<br>注意してください。                                            |
| Hostname         | \$Hostname                  | IronPort アプライアンスのホスト<br>名に置き換えられます。                                                                                            |

表 6-5 アクション変数(続き)

| 表 6-5 ア・ | フション変数 | (続き) |
|----------|--------|------|
|----------|--------|------|

| 変数                             | 構文             | 説明                                                                                                    |
|--------------------------------|----------------|----------------------------------------------------------------------------------------------------|
| Internal Message<br>ID         | \$MID          | メッセージを識別するために内部<br>的に使用されるメッセージ ID ま<br>たは「MID」に置き換えられま<br>す。RFC822「Message-Id」の値<br>とは異なるため注意してください<br>(「Message-Id」を取得するには<br>\$Header を使用します)。 |
| Receiving Listener             | \$RecvListener | メッセージを受信したリスナーの<br>ニックネームに置き換えられま<br>す。                                                                                                    |
| Receiving<br>Interface         | \$RecvInt      | メッセージを受信したインター<br>フェイスのニックネームに置き換<br>えられます。                                                                                                    |
| Remote IP<br>Address           | \$RemoteIP     | メッセージを IronPort アプライア<br>ンスに送信したシステム IP アド<br>レスに置き換えられます。                                                                                        |
| Remote Host<br>Address         | \$remotehost   | メッセージを IronPort アプライア<br>ンスに送信したシステムのホスト<br>名に置き換えられます。                                                                                           |
| SenderBase<br>Reputation Score | \$Reputation   | 送信者の SenderBase 評価スコア<br>に置き換えられます。評価スコア<br>がない場合、「None」に置き換え<br>られます。                                                                            |
| Subject                        | \$Subject      | メッセージの件名に置き換えられ<br>ます。                                                                                                    |
| Time                           | \$Time         | 現在の時刻(ローカル時間帯)に<br>置き換えられます。                                                                                                    |
| Timestamp                      | \$Timestamp    | 現在の時刻および日付(ローカル<br>時間帯)に置き換えられます。電<br>子メールメッセージのReceived:<br>行で見られる形式と同様です。                                                                       |

# 実際の例(GUI)

この例では、次のタスクを示し、電子メール セキュリティ マネージャの機能に ついて説明します。

- **ステップ1** デフォルトの着信メール ポリシーのアンチスパム、アンチウイルス、ウイルス 感染フィルタおよびコンテンツ フィルタを編集します。
- **ステップ2** 販売部とエンジニアリング部の異なるユーザのセットに2つの新しいポリシーを 追加して、それぞれに異なる電子メール セキュリティ設定を指定します。
- **ステップ3** [Incoming Mail Overview policy] テーブルで使用する 3 つの新しいコンテンツ フィルタを作成します。
- **ステップ4** ポリシーをもう一度編集して、コンテンツフィルタをグループによってイネー ブルまたはディセーブルにします。

この例では、受信者によって異なる電子メール セキュリティ マネージャのアン チスパム、アンチウイルス、ウイルス感染フィルタおよびコンテンツ フィルタ の設定を管理できる、機能と柔軟性を示しています。アンチスパム、アンチウイ ルスおよびウイルス感染フィルタの機能の詳細については、次の章を参照してく ださい。

- 「アンチスパム」 (P.8-259)
- 「アンチウイルス」(P.9-303)
- 「ウイルス感染フィルタ」(P.10-335)

# 電子メール セキュリティ マネージャへのアクセス

新しくインストールされた、またはアップグレードされたシステムでは、[Mail Policies] タブをクリックして、電子メール セキュリティ マネージャにアクセス します。デフォルトでは、[Incoming Mail Policies] テーブルが表示されます。

新規システムでは、System Setup Wizard のすべての手順を完了して、IronPort Anti-Spam、Sophos または McAfee Anti-Virus およびウイルス感染フィルタを イネーブルにするように選択した場合、図 6-4 のような [Incoming Mail Policies] ページが表示されます。

デフォルトでは、これらの設定は、デフォルトの着信メール ポリシーでイネー ブルにされます。

• アンチスパム (IronPort スパム検疫がイネーブルの場合): イネーブル

- 陽性と判定されたスパム:検疫、メッセージの件名が追加
- 陽性と疑わしいスパム:検疫、メッセージの件名が追加
- マーケティング電子メール:スキャンはイネーブルにされない
- アンチスパム (IronPort スパム検疫がイネーブルではない場合): イネーブル
  - 陽性と判定されたスパム:配信、メッセージの件名が追加
  - 陽性と疑わしいスパム:配信、メッセージの件名が追加
  - マーケティング電子メール:スキャンはイネーブルにされない
- アンチウイルス:イネーブル、ウイルスのスキャンおよび修復、アンチウイルススキャン結果が X-Header に追加
  - 修復されたメッセージ:配信、メッセージの件名が追加
  - 暗号化されたメッセージ:配信、メッセージの件名が追加
  - スキャンできないメッセージ:配信、メッセージの件名が追加
  - ウイルスに感染したメッセージ:ドロップ
- ウイルス感染フィルタ:イネーブル
  - ファイル拡張子は予測されない
- コンテンツフィルタ:ディセーブル

#### 図 6-4 [Incoming Mail Policies] ページ:新規アプライアンスのデフォルト Incoming Mail Policies

| Find P  | olicies        |                                                                                                    |                                                                              |                     |                        |        |
|---------|----------------|----------------------------------------------------------------------------------------------------|------------------------------------------------------------------------------|---------------------|------------------------|--------|
|         |                | Email Address:                                                                                      |                                                                              | Recipient<br>Sender | Find Policies          |        |
| Policie | s              |                                                                                                    |                                                                              |                     |                        |        |
| Order   | Policy Name    | Anti-Spam                                                                                           | Anti-Virus                                                                   | Content Filters     | Virus Outbreak Filters | Delete |
|         | Default Policy | IronPort Anti-Spam<br>Positive: Quarantine<br>Suspected: Quarantine<br>Marketing Messages: Disabled | Sophos<br>Encrypted: Deliver<br>Unscannable: Deliver<br>Virus Positive: Drop | Disabled            | Enabled                |        |

Key: Default Custom Disabled

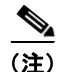

この例では、着信メールポリシーは、IronPort スパム検疫がイネーブルにされている場合のデフォルトのアンチスパム設定を使用します。

# [Enabled]、[Disabled]、[Not Available]

[Email Security Manager] テーブル(着信または発信のいずれか)の列は、各ポ リシー名のセキュリティ サービスの状態のリンクを表示します。サービスがイ ネーブルの場合、単語 [Enabled] またはコンフィギュレーションの要約が表示さ れます。同様に、サービスがディセーブルの場合、単語 [Disabled] が表示され ます。

サービスのライセンス契約書に同意していない場合、またはサービスの有効期限 が切れている場合、リンクとして [Not Available] が表示されます。この場合、 [Not Available] リンクをクリックすると、[Security Services] タブ内に、サービ スのポリシー単位の設定を指定できるページではなく、グローバルページが表 示されます。ページが別のタブに変わったことを示す警告が表示されます。 図 6-5 を参照してください。

#### 図 6-5 使用できないセキュリティ サービス Incoming Mail Policies

| Find P                                          | olicies        |               |               |                 |                        |        |  |
|-------------------------------------------------|----------------|---------------|---------------|-----------------|------------------------|--------|--|
| Email Address: O Recipient Find Policies Sender |                |               |               |                 |                        |        |  |
| Policie                                         | Policies       |               |               |                 |                        |        |  |
| Add F                                           | Policy         |               |               |                 |                        |        |  |
| Order                                           | Policy Name    | Anti-Spam     | Anti-Virus    | Content Filters | Virus Outbreak Filters | Delete |  |
|                                                 | Default Policy | Not Available | Not Available | Disabled        | Not Available          |        |  |

Key: Default Custom Disabled

# デフォルト ポリシーの編集:アンチスパム設定

電子メール セキュリティ マネージャの各行は、異なるポリシーを表します。各 列は、異なるセキュリティ サービスを表します。

デフォルト ポリシーを編集するには、電子メール セキュリティ マネージャの着信または発信メール ポリシー テーブルの下部の行にあるセキュリティサービスの任意のリンクをクリックします。

この例では、着信メールのデフォルト ポリシーのアンチスパム設定をより積極 的に変更します。デフォルト値では、陽性と判定されたスパム メッセージおよ び陽性と疑わしいスパム メッセージが検疫され、マーケティング電子メールの スキャンがディセーブルになります。次に、陽性と判定されたスパムがドロップ されるように設定を変更する例を示します。陽性と疑わしいスパムは引き続き検 疫されます。マーケティング電子メールのスキャンは、イネーブルにされ、マー ケティングメッセージは目的の受信者に配信されます。マーケティングメッ セージの件名には、テキスト [MARKETING] が前に追加されます。

**ステップ1** アンチスパム セキュリティ サービスのリンクをクリックします。図 6-6 に示す [Anti-Spam Settings] ページが表示されます。

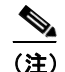

- 主) デフォルトのセキュリティ サービス設定の場合、このページの最初の設定では、ポリシーでサービスがイネーブルになるかどうかを定義します。[Disable] をクリックして、サービスをディセーブルにできます。
- **ステップ2** [Positively Identified Spam Settings] セクションでは、[Action to apply to this message] を [Drop] に変更します。
- **ステップ3** [Marketing Email Settings] セクションでは、[Yes] をクリックして、マーケティ ング電子メールのスキャンをイネーブルにします。

イネーブルにされている場合、デフォルトアクションでは、テキスト [MARKETING] が件名の前に追加され、問題のないマーケティングメッセー ジが配信されます。

[Add text to message] フィールドでは、US-ASCII 文字だけを使用できます。

ステップ4 [Submit] をクリックします。[Incoming Mail Policies table] ページが再表示され ます。アンチスパム セキュリティ サービスの要約リンクが変更され、新しい値 が反映されているため注意してください。

> 前述の手順と同様、デフォルト ポリシーのデフォルト アンチウイルスおよ びウイルス感染フィルタ設定を変更できます。

| Anti-Spam Settings                            |                                                                                             |
|-----------------------------------------------|---------------------------------------------------------------------------------------------|
| Policy:                                       | Default                                                                                     |
| Enable Anti-Spam Scanning<br>for This Policy  | O Use IronPort Anti-Spam service                                                            |
|                                               | O Disabled                                                                                  |
| Positively-Identified Spam Settings           |                                                                                             |
| Apply This Action to Message:                 | Drop                                                                                        |
| Add Text to Subject:                          | Prepend 🛩 [SPAM]                                                                            |
| Advanced                                      | Optional settings for custom header and message delivery.                                   |
|                                               |                                                                                             |
| Enable Suspected Spam Scanning:               | O No O Yes                                                                                  |
| Apply This Action to Message:                 | Spam Quarantine 💌                                                                           |
|                                               | Note: If local and external quarantines are defined, mail will be sent to local quarantine. |
| Add Text to Subject:                          | Prepend V [SUSPECTED SPAM]                                                                  |
| Advanced                                      | Optional settings for custom header and message delivery.                                   |
| Marketing Email Settings                      |                                                                                             |
| Enable Marketing Email Scanning:              | O No 🗵 Yes                                                                                  |
| Apply This Action to Message:                 | Deliver                                                                                     |
|                                               | Send to Alternate Host (optional):                                                          |
| Add Text to Subject:                          | Prepend V [MARKETING]                                                                       |
| Advanced                                      | Optional settings for custom header and message delivery.                                   |
| Spam Thresholds                               |                                                                                             |
| Spam is scored on a 1-100 scale. The higher t | the score, the more likely a message is a spam.                                             |
| IronPort Anti-Spam:                           | O Use the Default Thresholds                                                                |
|                                               | O Use Custom Settings:                                                                      |
|                                               | (20 - 100)                                                                                  |
|                                               | Suspected Spam: Score > 50 (minimum 25, cannot exceed positive spam score)                  |
| Cancel                                        | Submit                                                                                      |

#### 図 6-6 [Anti-Spam Settings] ページ Mail Policies: Anti-Spam

# 新しいポリシーの作成

この例では、販売部(メンバーは LDAP 受け入れクエリーにより定義されます) 用とエンジニアリング部用の2つの新しいポリシーを作成します。次に、それぞ れに異なる電子メール セキュリティ設定を設定します。

ステップ1 [Add Policy] ボタンをクリックして、新しいポリシーの作成を開始します。

[Add Users] ページが表示されます。

## **ステップ 2** 一意な名前を定義して、(必要な場合)ポリシーの順序を調整します。

ポリシーの名前は、定義されるメール ポリシー テーブル(着信または発信 のいずれか)で一意でなければなりません。 各受信者は、適切なテーブル(着信または発信)の各ポリシーに対して上から順に評価されます。詳細については、「First Match Wins」(P.6-193)を参照してください。

**ステップ3** ポリシーのユーザを定義します。

ユーザが、送信者または受信者のいずれであるかを定義します(詳細については、「ポリシーマッチング」(P.6-192)を参照してください)。図 6-7 では、着信メール ポリシーの受信者および発信メール ポリシーの送信者というデフォルト形式を示しています。

ポリシーのユーザは、次の方法で定義できます。

- 完全な電子メールアドレス:user@example.com
- 電子メールアドレスの一部:user@
- ドメインのすべてのユーザ:@example.com
- 部分ドメインのすべてのユーザ:@.example.com
- LDAP クエリーとのマッチング

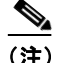

) ユーザの入力は、AsyncOSの GUI および CLI の両方で、大文字と小文 字が区別されます。ポリシーのユーザを入力する場合は注意してください。たとえば、ユーザの受信者 Joe@ を入力した場合、joe@example.com に送信されるメッセージは一致しません。

ユーザ情報を、たとえば Microsoft Active Directory、SunONE Directory Server (以前の「iPlanet Directory Server」)または Open LDAP ディレクト リなど、ネットワーク インフラストラクチャの LDAP ディレクトリ内に保 存する場合、IronPort アプライアンスを設定して、LDAP サーバをクエリー し、受信者アドレスの受け取り、代替アドレスまたはメール ホスト、ある いはその両方へのメッセージのリルーティング、ヘッダーのマスカレード、 メッセージに特定のグループの受信者または送信者があるかどうかの判別を 行うことができます。

アプライアンスをこのように設定した場合、設定したクエリーを使用して、 電子メール セキュリティ マネージャのメール ポリシーのユーザを定義でき ます。

詳細については、『Cisco IronPort AsyncOS for Email Advanced Configuration Guide』の「LDAP Queries」の章を参照してください。

#### 図 6-7 ポリシーのユーザの定義 Add Incoming Mail Policy

| Add Policy                                                     |                                   |
|----------------------------------------------------------------|-----------------------------------|
| Policy Name: ?                                                 | Sales_Team<br>(e.g. my IT policy) |
| Insert Before Policy:                                          | 1 (Default Policy)                |
|                                                                |                                   |
| Add Users                                                      | Current Users                     |
| Sender                                                         | Recipient: Sales_Group: West      |
| Recipient                                                      |                                   |
| Email Address(es):                                             |                                   |
|                                                                |                                   |
|                                                                |                                   |
| (e.g. user@example.com, user@,<br>@example.com, @.example.com) | Remove                            |
| IDAP Group Query:                                              |                                   |
| Query: Sales_Group 💌                                           |                                   |
| Group: CN=West, OU=Sales, DC=e                                 | ×                                 |
|                                                                |                                   |
| Cancel                                                         | Submit                            |

**ステップ 4** [Add] ボタンをクリックして、[Current Users] リストにユーザを追加します。

ポリシーには、送信者、受信者および LDAP クエリーを組み合わせて含め ることができます。

[Remove] ボタンを使用すると、定義されているユーザを現在のユーザのリ ストから削除できます。

**ステップ5** ユーザの追加が完了したら、[Submit] をクリックします。

新しいポリシーが追加された状態で [Mail Policies] ページが表示されます。 ポリシーを最初に追加する場合、すべてのセキュリティ サービス設定では、 デフォルト値が使用されるため注意してください。

新しく追加されたポリシー:販売グループ 図 6-8

| Policie | Policies       |                                                                                              |                                                                              |                 |                        |        |  |  |
|---------|----------------|----------------------------------------------------------------------------------------------|------------------------------------------------------------------------------|-----------------|------------------------|--------|--|--|
| Add     | Add Policy     |                                                                                              |                                                                              |                 |                        |        |  |  |
| Order   | Policy Name    | Anti-Spam                                                                                    | Anti-Virus                                                                   | Content Filters | Virus Outbreak Filters | Delete |  |  |
| 1       | Sales_Team     | (use default)                                                                                | (use default)                                                                | (use default)   | (use default)          | Ŵ      |  |  |
|         | Default Policy | IronPort Anti-Spam<br>Positive: Drop<br>Suspected: Quarantine<br>Marketing Messages: Deliver | Sophos<br>Encrypted: Deliver<br>Unscannable: Deliver<br>Virus Positive: Drop | Disabled        | Enabled                |        |  |  |

Key: Default Custom Disabled

ステップ 6 [Add Policy] ボタンをもう一度クリックして、別の新しいポリシーを追加しま す。

> このポリシーでは、エンジニアリング チームのメンバーの各電子メール ア ドレスが定義されます。

#### エンジニアリング チームのポリシーの作成 図 6-9 Add Incoming Mail Policy

| Add Policy                                                     |                                    |                                                                                          |
|----------------------------------------------------------------|------------------------------------|------------------------------------------------------------------------------------------|
| Policy Name: ?                                                 | Engineering<br>(e.g. my IT policy) |                                                                                          |
| Insert Before Policy:                                          | 2 (Default Policy) ⊻               |                                                                                          |
|                                                                | ·                                  |                                                                                          |
| Add Users                                                      |                                    | Current Users                                                                            |
| <ul> <li>Sender</li> <li>Recipient</li> </ul>                  |                                    | Recipient: bob@example.com<br>Recipient: fred@example.com<br>Recipient: mary@example.com |
| <ul> <li>Email Address(es):</li> </ul>                         |                                    |                                                                                          |
| bob@example.com<br>fred@example.com<br>mary@example.com        | Add »                              | 3                                                                                        |
| (e.g. user@example.com, user@,<br>@example.com, @.example.com) | Remove                             |                                                                                          |
| LDAP Group Query:                                              |                                    |                                                                                          |
| Query: Sales_group 💌<br>Group:                                 |                                    | ~                                                                                        |
| Cancel                                                         |                                    | Submit                                                                                   |

Cancel

**ステップ7** エンジニアリング ポリシーのユーザの追加が完了したら、[Submit] をクリック します。

> 新しいポリシーが追加された状態で [Mail Policies] ページが表示されます。 図 6-10を参照してください。

ステップ8 変更を確定します。

| 図 6     | -10            | 新しく追加されたポリシー : エンジニアリング チーム                                                                  |                                                                              |                 |                        |        |  |
|---------|----------------|----------------------------------------------------------------------------------------------|------------------------------------------------------------------------------|-----------------|------------------------|--------|--|
| Policie |                |                                                                                              |                                                                              |                 |                        |        |  |
| Add     | Policy         |                                                                                              |                                                                              |                 |                        |        |  |
| Order   | Policy Name    | Anti-Spam                                                                                    | Anti-Virus                                                                   | Content Filters | Virus Outbreak Filters | Delete |  |
| 1       | Sales_Team     | (use default)                                                                                | (use default)                                                                | (use default)   | (use default)          | ŵ      |  |
| 2       | Engineering    | (use default)                                                                                | (use default)                                                                | (use default)   | (use default)          | Ŵ      |  |
|         | Default Policy | IronPort Anti-Spam<br>Positive: Drop<br>Suspected: Quarantine<br>Marketing Messages: Deliver | Sophos<br>Encrypted: Deliver<br>Unscannable: Deliver<br>Virus Positive: Drop | Disabled        | Enabled                |        |  |

Key: Default Custom Disabled

Cisco IronPort AsyncOS 7.3 for Email コンフィギュレーション ガイド

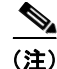

この時点では、新しく作成された両方のポリシーに、デフォルトポリシーで使 用される同じ設定が適用されています。いずれかのポリシーのユーザへのメッ セージが一致しますが、メール処理設定は、デフォルトポリシーと同じです。 そのため、「Sales\_Group」または「Engineering」ポリシーのユーザと一致する メッセージは、デフォルトポリシーと同様に処理されます。

# [Default]、[Custom]、[Disabled]

テーブル下部のキーは、特定のポリシーのセルのカラー コーディングが、デ フォルト行に定義されているポリシーとどのように関係するかを示しています。

Key: Default Custom Disabled

- イエローのシェーディングは、ポリシーがデフォルトポリシーと同じ設定 を使用していることを示します。
- シェーディングなし(ホワイト)は、ポリシーがデフォルトポリシーとは 異なる設定を使用していることを示します。
- グレーのシェーディングは、セキュリティサービスがポリシーでディセー ブルにされていることを示します。

# カスタム ポリシーの作成

この例では、前述の項で作成した2つのポリシーを編集します。

販売グループでは、アンチスパム設定をデフォルト ポリシーよりも積極的になるように変更します(「デフォルト ポリシーの編集:アンチスパム設定」(P.6-221)を参照)。陽性と識別されたスパム メッセージをドロップするデフォルト ポリシーが使用されます。ただし、この例では、IronPort スパム検疫エリアに送信されるように、マーケティング メッセージの設定を変更します。

この積極的なポリシーでは、販売チームの受信トレイに送信される不要な メッセージが最小限に押さえられます。

アンチスパム設定の詳細については、「アンチスパム」(P.8-259)を参照し てください。  エンジニアリングチームでは、拡張子「dwg」のファイルがウイルス感染 フィルタのスキャンをバイパスするように、ウイルス感染フィルタ機能の設 定をカスタマイズします。

ウイルス感染フィルタの設定の詳細については、「ウイルス感染フィルタ」 (P.10-335) を参照してください。

販売チーム ポリシーのアンチスパム設定を編集するには、次の手順を実行しま す。

**ステップ1** 販売ポリシー行のアンチスパム セキュリティ サービス ([Anti-Spam]) 列のリン クをクリックします。

このポリシーは新しく追加されたポリシーであるため、リンクの名前は [(use default)]です。

図 6-11 販売チーム ポリシーのアンチスパム設定の編集

| Policies                    |                |                                                                                              |  |  |  |
|-----------------------------|----------------|----------------------------------------------------------------------------------------------|--|--|--|
| Add I                       | Add Policy     |                                                                                              |  |  |  |
| Order Policy Name Anti-Spam |                |                                                                                              |  |  |  |
| 1                           | Sales_Team     | (use default)                                                                                |  |  |  |
| 2                           | Engineering    | (use default)                                                                                |  |  |  |
|                             | Default Policy | IronPort Anti-Spam<br>Positive: Drop<br>Suspected: Quarantine<br>Marketing Messages: Deliver |  |  |  |

アンチスパムの設定ページが表示されます。

ステップ 2 アンチスパム セキュリティ サービス ページで、[Enable Anti-Spam Scanning for this Policy] の値を [Use Default Settings] から [Use IronPort Anti-Spam] に変更 します。

[Use IronPort Anti-Spam] を選択すると、デフォルト ポリシーで定義されて いる設定が無効になります。

- **ステップ3** [Positively-Identified Spam Settings] セクションで、[Apply This Action to Message] を [Drop] に変更します。
- **ステップ4** [Suspected Spam Settings] セクションで、[Yes] をクリックして、陽性と疑わし いスパムのスキャンをイネーブルにします。
- **ステップ 5** [Suspected Spam Settings] セクションで、[Apply This Action to Message] を [Spam Quarantine] に変更します。

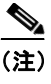

- **E)** [IronPort Spam Quarantine] を選択すると、『*Cisco IronPort AsyncOS for Email Daily Management Guide*』の「Quarantines」の章で定義されている設定に従って、メールが転送されます。
- ステップ 6 [Add text to subject] フィールドで、[None] をクリックします。 IronPort スパム検疫エリアに配信されるメッセージには、件名タギングが追 加されません。
- **ステップ7** [Marketing Email Settings] セクションで、[Yes] をクリックして、問題のない送 信元からのマーケティング メールのスキャンをイネーブルにします。
- **ステップ8** [Apply This Action to Message] セクションで、[Spam Quarantine] を選択しま す。
- ステップ9 変更を送信して確定します。

販売ポリシーの変更が反映された状態で、[Incoming Mail Policies] ページ が表示されます。図 6-12を参照してください。このシェーディングは、ポ リシーがデフォルト ポリシーとは異なる設定を使用していることを示しま す。

| Policie                     | Policies       |                                                                                                 |  |  |  |
|-----------------------------|----------------|-------------------------------------------------------------------------------------------------|--|--|--|
| Add                         | Add Policy     |                                                                                                 |  |  |  |
| Order Policy Name Anti-Spam |                |                                                                                                 |  |  |  |
| 1                           | Sales_Team     | IronPort Anti-Spam<br>Positive: Drop<br>Suspected: Quarantine<br>Marketing Messages: Quarantine |  |  |  |
| 2                           | Engineering    | (use default)                                                                                   |  |  |  |
|                             | Default Policy | IronPort Anti-Spam<br>Positive: Drop<br>Suspected: Quarantine<br>Marketing Messages: Deliver    |  |  |  |

図 6-12 変更された販売グループのポリシーのアンチスパム設定

この時点では、スパムの疑いがあり、その受信者が販売チーム ポリシーで定義 されている LDAP クエリーと一致するメッセージは、IronPort スパム検疫エリ アに配信されます。

エンジニアリング チーム ポリシーのウイルス感染フィルタ設定を編集するには、 次の手順を実行します。

**ステップ1** エンジニアリング ポリシー行のウイルス感染フィルタ機能セキュリティ サービス([Virus Outbreak Filters] カラム)のリンクをクリックします。

このポリシーは新しく追加されたポリシーであるため、リンクの名前は [(use default)]です。

#### 図 6-13 エンジニアリング チーム ポリシーのウイルス感染フィルタ機能設定の 編集

| Policie | olicies        |                                                                                                 |                                                                              |                 |                        |        |  |
|---------|----------------|-------------------------------------------------------------------------------------------------|------------------------------------------------------------------------------|-----------------|------------------------|--------|--|
| Add F   | olicy          |                                                                                                 |                                                                              |                 |                        |        |  |
| Order   | Policy Name    | Anti-Spam                                                                                       | Anti-Virus                                                                   | Content Filters | Virus Outbreak Filters | Delete |  |
| 1       | Sales_Team     | IronPort Anti-Spam<br>Positive: Drop<br>Suspected: Quarantine<br>Marketing Messages: Quarantine | (use default)                                                                | (use default)   | (use default)          | Ŵ      |  |
| 2       | Engineering    | (use default)                                                                                   | (use default)                                                                | (use default)   | (use default)          | Ŵ      |  |
|         | Default Policy | IronPort Anti-Spam<br>Positive: Drop<br>Suspected: Quarantine<br>Marketing Messages: Deliver    | Sophos<br>Encrypted: Deliver<br>Unscannable: Deliver<br>Virus Positive: Drop | Disabled        | Enabled                |        |  |

Key: Default Custom Disabled

ステップ 2 [Virus Outbreak Filters feature security service] ページで、[Enable Virus Outbreak Filter Scanning for this Policy] の値を [Use Default Settings] から [Yes] に変更します。

[Yes] を選択すると、デフォルト ポリシーで定義されている設定が無効になります。

また、別の設定を選択できるようにページの残りの部分のコンテンツがイ ネーブルになります。

**ステップ3** ページの [Bypass Outbreak Filtering For] セクションで、ファイル拡張子フィー ルドに dwg と入力します。

> ファイル拡張子「dwg」は、IronPort アプライアンスが添付ファイルのス キャン時にフィンガープリントにより認識できる既知のファイル タイプの リストにはありません。

- (注) 3 文字のファイル拡張子の前にピリオド(.)を入力する必要はありません。
- **ステップ4** [Add Extension] をクリックして、.dwg ファイルをウイルス感染フィルタ機能ス キャンをバイパスするファイル拡張子のリストに追加します。

| ¥irus Outbreak Filter Settings                            |                                                                                        |
|-----------------------------------------------------------|----------------------------------------------------------------------------------------|
| Policy:                                                   | Engineering                                                                            |
| Enable Virus Outbreak Filter<br>scanning for this policy: | <ul> <li>Yes</li> <li>Use Default Settings</li> <li>No</li> </ul>                      |
| Bypass Virus Outbreak Filtering For                       |                                                                                        |
| File Extension:                                           | Select File Extension      dwg     Add Extension     File Extensions to Bypass     dwg |
| Cancel                                                    | Submit                                                                                 |

#### 図 6-14 ウイルス感染フィルタのバイパス Mail Policies: Virus Outbreak Filters

Cancel

ステップ 5 変更を送信して確定します。

> エンジニアリング ポリシーの変更が反映された状態で、[Incoming Mail Policies] ページが表示されます。図 6-15を参照してください。このシェー ディングは、ポリシーがデフォルト ポリシーとは異なる設定を使用してい ることを示します。

| Policie | Policies       |                                                                                                 |                                                                              |                 |                        |        |  |
|---------|----------------|-------------------------------------------------------------------------------------------------|------------------------------------------------------------------------------|-----------------|------------------------|--------|--|
| Add     | Policy         |                                                                                                 |                                                                              |                 |                        |        |  |
| Order   | Policy Name    | Anti-Spam                                                                                       | Anti-Virus                                                                   | Content Filters | Virus Outbreak Filters | Delete |  |
| 1       | Sales_Team     | IronPort Anti-Spam<br>Positive: Drop<br>Suspected: Quarantine<br>Marketing Messages: Quarantine | (use default)                                                                | (use default)   | (use default)          | Ŵ      |  |
| 2       | Engineering    | (use default)                                                                                   | (use default)                                                                | (use default)   | Enabled                | Ŵ      |  |
|         | Default Policy | IronPort Anti-Spam<br>Positive: Drop<br>Suspected: Quarantine<br>Marketing Messages: Deliver    | Sophos<br>Encrypted: Deliver<br>Unscannable: Deliver<br>Virus Positive: Drop | Disabled        | Enabled                |        |  |

図 6-15 変更された販売チームのポリシーのアンチスパム設定

Key: Default Custom Disabled

この時点では、ファイル拡張子が dwg である添付ファイルを含む任意のメッセー ジ、および受信者がエンジニアリング チーム ポリシーで定義されている受信者 とマッチングする任意のメッセージは、ウイルス感染フィルタ スキャンをバイ パスし、処理を続行します。

# 電子メール セキュリティ マネージャのポリシーのユーザの 検索

[Find Policies] ボタンを使用して、[Email Security Manager Incoming] または [Outgoing Mail Policies] ページで定義されているポリシーですでに定義されて いるユーザを検索します。

たとえば、joe@example.com と入力して、[Find Policies] ボタンをクリックする と、ポリシーとマッチングする特定の定義済みユーザを含むポリシーを示す結果 が表示されます。

| 凶                  | -10             | 小ワン                                                                      | ーでのエー                                                | 「サの快楽                                                                                                    |                  |                        |        |
|--------------------|-----------------|--------------------------------------------------------------------------|------------------------------------------------------|----------------------------------------------------------------------------------------------------|------------------|------------------------|--------|
| Find P             | olicies         |                                                                          |                                                      |                                                                                                    |                  |                        |        |
| Email Address: joe |                 |                                                                          | joe@example.com                                      |                                                                                                    | Recipient Sender | Find Policies          |        |
|                    |                 | Results:                                                                 | Email Address "Re<br>• Engineering<br>• Default Poli | <ul> <li>imail Address "Recipient: joe@example.com" is defined in the following policies:</li> <li>Engineering</li> <li>Default Policy (all users)</li> </ul> |                  |                        |        |
| Policie            | e matching "ige | nevample com"                                                            |                                                      |                                                                                                    |                  |                        |        |
| Add                | Paliau Cham A   | U Delision                                                               |                                                      |                                                                                                    |                  |                        | _      |
| AUU                | Policy Show A   | il Policies                                                              |                                                      |                                                                                                    |                  |                        |        |
| Order              | Policy Name     | Anti-Spam                                                                |                                                      | Anti-Virus                                                                                                    | Content Filters  | Virus Outbreak Filters | Delete |
| 2                  | Engineering     | (use default)                                                            |                                                      | (use default)                                                                                                    | (use default)    | Enabled                | Ŵ      |
|                    | Default Policy  | IronPort Anti-Sp<br>Positive: Drop<br>Suspected: Quar<br>Marketing Messa | am<br>antine<br>ges: Deliver                         | Sophos<br>Encrypted: Deliver<br>Unscannable: Deliver<br>Virus Positive: Drop                                                                                  | Disabled         | Enabled                |        |

図 6-16 ポリシーでのユーザの検索

Key: Default Custom Disabled

ポリシーの名前をクリックして、[Edit Policy] ページに移動してそのポリシーの ユーザを編集します。

ユーザを検索する場合、デフォルト ポリシーは常に表示されるため注意してく ださい。これは、定義上、送信者または受信者が設定されているポリシーと一致 しない場合、デフォルトのポリシーが*必ず*一致するためです。

## 電子メール セキュリティ マネージャ:管理例外

前述の2つの例で示されている手順を使用して、管理例外に基づいたポリシーの 作成および設定を開始できます。つまり、組織のニーズを評価した後で、メッ セージの大部分がデフォルトポリシーで処理されるように、ポリシーを設定で きます。また、必要に応じて、異なるポリシーを管理して、特定のユーザまたは ユーザグループの追加「例外」ポリシーを作成できます。このようにすること で、メッセージ分裂が最小化され、ワークキューの各分裂メッセージの処理に より受けるシステムパフォーマンスの影響が少なくなります。 スパム、ウイルスおよびポリシー実行に対する組織またはユーザの許容値に基づ いて、ポリシーを定義できます。表 6-6 (P.6-233)に、ポリシーの例をいくつか 示します。「積極的な」ポリシーでは、エンドユーザのメールボックスに到達す るスパムおよびウイルスの量が最小限に抑えられます。「保守的な」ポリシーで は、false positive を回避し、ポリシーに関係なく、ユーザによるメッセージの見 落としを防ぐことができます。

#### 表 6-6 積極的および保守的な電子メール セキュリティ マネージャ設定

|          | 積極的な設定                                                     | 保守的な設定                             |
|----------|------------------------------------------------------------|------------------------------------|
| アンチスパム   | 陽性と判定されたスパム:ドロップ                                           | 陽性と判定されたスパム:検疫                     |
|          | 陽性と疑わしいスパム:検疫                                              | 陽性と疑わしいスパム:メッセージの件                 |
|          | マーケティング メール:メッセージの<br>件名の前に「 <sub>[Marketing]</sub> 」が追加され | 名の前に「[Suspected Spam]」が追加<br>されて配信 |
|          | て配信                                                        | マーケティング メール:ディセーブル                 |
| アンチウイルス  | 修復されたメッセージ:配信                                              | 修復されたメッセージ:配信                      |
|          | 暗号化されたメッセージ:ドロップ                                           | 暗号化されたメッセージ:検疫                     |
|          | スキャンできないメッセージ:ドロップ                                         | スキャンできないメッセージ : 検疫                 |
|          | 感染メッセージ:ドロップ                                               | 感染メッセージ:ドロップ                       |
| ウイルス拡散防止 | イネーブル、バイパスできるファイル名                                         | イネーブル、特定のファイル名拡張子が                 |
| フィルタ     | 拡張子なし                                                      | バイパス可能                             |

# 新しいコンテンツ フィルタの作成

この例では、[Incoming Mail Policy] テーブルで使用される新しいコンテンツ フィルタを3つ作成します。次のフィルタを作成します。

### ステップ 1 「scan\_for\_confidential」

このフィルタは、文字列「confidential」が含まれているかメッセージをス キャンします。文字列が見つかると、メッセージのコピーが電子メール エ イリアス hr@example.com に送信され、メッセージが Policy 検疫エリアに送 信されます。

### ステップ 2 「no\_mp3s」

このフィルタは、MP3 添付ファイルを削除し、MP3 ファイルが削除された ことを受信者に通知します。

### ステップ 3 「ex employee」

このコンテンツフィルタは、特定のエンベロープ受信者アドレス(元受信者)に送信されるメッセージをスキャンします。メッセージが一致した場合、特定の通知メッセージがメッセージ送信者に送信され、メッセージがバウンスされます。

コンテンツ フィルタを作成したら、各ポリシー(デフォルト ポリシーを含む) を設定して、異なる組み合わせで特定のコンテンツ フィルタをイネーブルにし ます。

# Confidential のスキャン

最初の例のコンテンツフィルタには、1つの条件と2つのアクションが含まれま す。コンテンツフィルタを作成するには、次の手順を実行します。

- **ステップ1** [Mail Policies] タブをクリックします。
- ステップ 2 [Incoming Content Filters Section] をクリックします。

[Incoming Content Filters] ページが表示されます。新しくインストールされ たシステムまたはアップグレードされたシステムの場合、デフォルトで、コ ンテンツ フィルタは定義されていません。

#### 図 6-17 [Incoming Content Filters] ページ Incoming Content Filters

 Filters

 Add Filter...

 There are no filters defined.

**ステップ3** [Add Filter] ボタンをクリックします。

[Add Content Filter] ページが表示されます。

**ステップ 4** [Name] フィールドに、新しいフィルタの名前として scan\_for\_confidential と入力します。

フィルタ名には、ASCII 文字、数字、下線またはダッシュを含めることがで きます。コンテンツ フィルタ名の最初の文字は、文字または下線でなけれ ばなりません。

**ステップ 5** [Description] フィールドに、説明を入力します。たとえば、scan all incoming mail for the string `confidential' と入力します。

- **ステップ6** [Add Condition] をクリックします。
- **ステップ7** [Message Body] を選択します。
- **ステップ8** [Contains text:] フィールドに confidential と入力して、[OK] をクリックします。

[Add Content Filter] ページに、追加される条件が表示されます。

- **ステップ 9** [Add Action] をクリックします。
- **ステップ 10** [Send Copy To (Bcc:)] を選択します。
- ステップ 11 [Email Addresses] フィールドに、hr@example.com と入力します。
- **ステップ 12** [Subject] フィールドに、[message matched confidential filter] と入力しま す。
- ステップ 13 [OK] をクリックします。

[Add Content Filter] ページに、追加されるアクションが表示されます。

- **ステップ 14** [Add Action] をクリックします。
- **ステップ 15** [Quarantine] を選択します。
- ステップ 16 ドロップダウン メニューで、[Policy quarantine area] を選択します。
- ステップ 17 [OK] をクリックします。

[Add Content Filter] ページに、追加される2番めのアクションが表示されます。

ステップ 18 変更を送信して確定します。

この時点では、コンテンツフィルタは、いずれの着信メール ポリシーでも イネーブルになっていません。この例では、新しいコンテンツフィルタを マスターリストに追加しただけの状態です。このコンテンツフィルタはい ずれのポリシーにも適用されていないため、電子メール セキュリティマ ネージャによる電子メール処理は、このフィルタの影響を受けません。

# MP3 添付ファイルなし

2 番めの例のコンテンツ フィルタには、条件はなく、アクションは1 つ含まれま す。2 番めのコンテンツ フィルタを作成するには、次の手順を実行します。

**ステップ1** [Add Filter] ボタンをクリックします。

[Add Content Filter] ページが表示されます。

- ステップ2 [Name] フィールドに、新しいフィルタの名前として no mp3s と入力します。
- **ステップ3** [Description] フィールドに、説明を入力します。たとえば、strip all MP3 attachments と入力します。
- **ステップ 4** [Add Action] をクリックします。
- **ステップ 5** [Strip Attachment by File Info] を選択します。
- **ステップ6** [File type is] を選択します。
- **ステップ7** ドロップダウンフィールドで、[-- mp3]を選択します。
- **ステップ8** 必要な場合、置換メッセージを入力します。
- **ステップ 9** [OK] をクリックします。

[Add Content] ページに、追加されるアクションが表示されます。

ステップ 10 変更を送信して確定します。

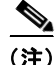

コンテンツ フィルタを作成するときに条件を指定する必要はありません。条件 が定義されていない場合、定義されるアクションは常にルールに適用されます (条件を指定しないことは、true() メッセージ フィルタ ルールを使用すること 同じで、コンテンツ フィルタがポリシーに適用される場合、すべてのメッセー ジがマッチングされます)。

# 元従業員

3番めのコンテンツフィルタを作成するには、次の手順を実行します。

**ステップ1** [Add Filter] ボタンをクリックします。

[Add Content Filter] ページが表示されます。

- ステップ2 [Name:] フィールドに、新しいフィルタの名前として ex\_employee と入力します。
- **ステップ3** [Description:] フィールドに、説明を入力します。たとえば、bounce messages intended for Doug と入力します。
- **ステップ 4** [Add Condition] をクリックします。
- **ステップ 5** [Envelope Recipient] を選択します。
- **ステップ6** エンベロープ受信者に対して、[Begins with]を選択して、dougeと入力します。

**ステップ 7** [OK] をクリックします。

[Content Filters] ページがリフレッシュされ、追加された条件が表示されま す。元従業員の電子メールアドレスを含む LDAP ディレクトリを作成でき ます。元従業員がそのディレクトリに追加されると、このコンテンツフィ ルタは、動的に更新されます。

- **ステップ 8** [Add Action] をクリックします。
- **ステップ9** [Notify] を選択します。
- **ステップ 10** [Sender] チェックボックスを選択して、[Subject] フィールドに、message bounced for ex-employee of example.com と入力します。
- ステップ 11 [Use template] セクションで、通知テンプレートを選択します。

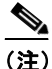

- E) リソースが事前に定義されていないため、コンテンツフィルタルール ビルダのいくつかのセクションは、ユーザインターフェイスに表示され ません。たとえば、コンテンツディクショナリ、通知テンプレートおよ びメッセージ免責事項は、[Mail Policies] > [Dictionaries] ページ(また は CLI の dictionaryconfig コマンド)から事前に設定されていない場 合、オプションとして表示されません。ディクショナリの作成の詳細に ついては、「コンテンツディクショナリ」(P.14-431)を参照してくださ い。
- ステップ 12 [OK] をクリックします。

[Add Content Filters] ページに、追加されるアクションが表示されます。

- **ステップ 13** [Add Action] をクリックします。
- **ステップ 14** [Bounce (Final Action)] を選択して、[OK] をクリックします。

コンテンツ フィルタに指定できる最終アクションは1つだけです。複数の 最終アクションを追加しようとすると、GUI にエラーが表示されます。

このアクションを追加すると、この元従業員へのメッセージの送信者が、通 知テンプレートとバウンス通知テンプレートの2つのメッセージを受け取る 可能性があります。

ステップ 15 変更を送信して確定します。

[Incoming Content Filters] ページが表示され、新しく追加されたコンテンツ フィルタが示されます。

# 個々のポリシーへのコンテンツ フィルタのイネーブル化およ び適用

前述の例では、[Incoming Content Filters] ページを使用して、3 つのコンテンツ フィルタを作成しました。[Incoming Content Filters] および [Outgoing Content filters] ページには、ポリシーに適用できるすべてのコンテンツ フィルタの「マ スター リスト」が含まれます。

#### 図 6-18 [Incoming Content Filters] : 作成された 3 つのフィルタ Incoming Content Filters

| Filters | Filters               |                                                      |           |        |  |  |  |
|---------|-----------------------|------------------------------------------------------|-----------|--------|--|--|--|
| Add I   | Add Filter            |                                                      |           |        |  |  |  |
| Order   | Filter Name           | Description   Rules   Policies                       | Duplicate | Delete |  |  |  |
| 1       | scan_for_confidential | scan all incoming mail for the string 'confidential' | Ē         | Ŵ      |  |  |  |
| 2       | no_mp3s               | strip all MP3 attachments                            | Ē         | Ŵ      |  |  |  |
| 3       | ex_employee           | bounce messages intended for Doug                    |           | Ŵ      |  |  |  |

この例では、[Incoming Mail Policy] テーブルで使用される新しいコンテンツ フィルタを3つ適用します。

- デフォルトポリシーには、3つすべてのコンテンツフィルタが適用されます。
- エンジニアリング グループには、no mp3s フィルタは*適用されません*。
- 販売グループには、デフォルト着信メール ポリシーとしてコンテンツ フィ ルタが適用されます。

リンクをクリックして、個々のポリシーに対してコンテンツ フィルタをイネー ブルにして選択します。デフォルト着信メール ポリシーを編集するには、次の 手順を実行します。

**ステップ1** [Incoming Mail Policies] をクリックして、[Incoming Mail Policy] テーブルに戻ります。

ページがリフレッシュされ、デフォルト ポリシーおよび「新しいポリシー の作成」(P.6-223)で追加した 2 つのポリシーが表示されます。コンテンツ フィルタリングは、デフォルトでは、すべてのポリシーでディセーブルにさ れているため注意してください。

**ステップ2** デフォルト ポリシー行のコンテンツ フィルタ セキュリティ サービス ([Content Filters] 列) のリンクをクリックします。図 6-19を参照してください。

| 凶 6     | 【 6-19 デフォルト着信メ- |                                                               | f信メール ポリシ                                                                    | ーのコンテン          | /ツ フィルタ設定              | この編集   |
|---------|------------------|---------------------------------------------------------------|------------------------------------------------------------------------------|-----------------|------------------------|--------|
| Policie | 5                |                                                               |                                                                              |                 |                        |        |
| Add     | Policy           |                                                               |                                                                              |                 |                        |        |
| Order   | Policy Name      | Anti-Spam                                                     | Anti-Virus                                                                   | Content Filters | Virus Outbreak Filters | Delete |
| 1       | Sales_Group      | IronPort Anti-Spam<br>Positive: Drop<br>Suspected: Quarantine | (use default)                                                                | (use default)   | (use default)          | Ŵ      |
| 2       | Engineering      | (use default)                                                 | (use default)                                                                | (use default)   | Enabled                | ŵ      |
|         | Default Policy   | IronPort Anti-Spam<br>Positive: Drop<br>Suspected: Deliver    | Sophos<br>Encrypted: Deliver<br>Unscannable: Deliver<br>Virus Positive: Drop |                 | Enabled                |        |

ステップ 3 [Content Filtering] セキュリティ サービス ページで、[Enable Content Filtering for this Policy] の値を [No] から [Yes] に変更します。

#### 図 6-20 ポリシーでのコンテンツ フィルタのイネーブル化および特定のコンテ ンツ フィルタの選択

Mail Policies: Content Filters

| Conter                                          | Content Filtering for: Default Policy                                         |             |  |        |  |
|-------------------------------------------------|-------------------------------------------------------------------------------|-------------|--|--------|--|
|                                                 | Enable Content Filtering for this Policy:                                     |             |  |        |  |
| Cor                                             |                                                                               |             |  |        |  |
| Order                                           | Filter Name                                                                   | Description |  | Enable |  |
| 1                                               | 1 scan_for_confidential scan all incoming email for the string "confidential" |             |  |        |  |
| 2                                               | 2 no_mp3s strip all mp3 attachments                                           |             |  |        |  |
| 3 ex_employee bounce messages intended for Doug |                                                                               |             |  |        |  |
|                                                 |                                                                               |             |  |        |  |

マスター リストで定義されているコンテンツ フィルタ ([Incoming Content Filters] ページを使用して「コンテンツ フィルタの概要」(P.6-198) で作成 されたフィルタ)が、このページに表示されます。値を [No] から [Yes] に 変更すると、各フィルタのチェックボックスがディセーブル(グレー表示) からイネーブルに変わります。

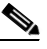

(注) デフォルトでは、ポリシーのコンテンツ フィルタリングをイネーブルに すると、すべてのコンテンツフィルタが選択されます。

**ステップ 4** [Submit] をクリックします。

[Incoming Mail Policies] ページが表示され、テーブルが更新され、デフォ ルトポリシーでイネーブルにされているフィルタの名前が示されます。

#### 図 6-21 デフォルト着信メール ポリシーでイネーブルにされた 3 つのコンテン ツ フィルタ

| Default Policy | IronPort Anti-Spam<br>Positive: Drop<br>Suspected: Deliver | Sophos<br>Encrypted: Deliver<br>Unscannable: Deliver<br>Virus Positive: Drop | scan_for_confidential<br>no_mp3s<br>ex_employee |  |
|----------------|------------------------------------------------------------|------------------------------------------------------------------------------|-------------------------------------------------|--|
|----------------|------------------------------------------------------------|------------------------------------------------------------------------------|-------------------------------------------------|--|

「エンジニアリング」ポリシーのコンテンツ フィルタをディセーブルにするに は、次の手順を実行します。

- **ステップ1** エンジニアリング チーム ポリシー行の [Content Filters security service] ([Content Filters] 列)のリンクをクリックします。
- ステップ 2 [Content Filtering security service] ページで、[Enable Content Filtering for this Policy] の値を [Use Default Settings] から [Yes] に変更します。

このポリシーはデフォルト値を使用していたため、値を [Use Default Settings] から [Yes] に変更すると、各フィルタのチェックボックスがディ セーブル (グレー表示) からイネーブルに変わります。

ステップ3 「no\_mp3s」フィルタのチェックボックスの選択を解除します。

## 図 6-22 コンテンツ フィルタの選択解除

Mail Policies: Content Filters

|                                     |                                                                             | Enable Content Filtering for this Policy: | <ul> <li>♥ Yes</li> <li>♥ Use Default Settings</li> <li>♥ No</li> </ul> |          |
|-------------------------------------|-----------------------------------------------------------------------------|-------------------------------------------|-------------------------------------------------------------------------|----------|
|                                     | tent Filters                                                                |                                           |                                                                         |          |
| Order                               | Filter Name                                                                 | Description                               |                                                                         | Enable   |
| 1                                   | scan_for_confidential scan all incoming email for the string "confidential" |                                           |                                                                         | <b>V</b> |
| 2 no_mp3s strip all mp3 attachments |                                                                             |                                           |                                                                         |          |
| 3                                   | ex_employee                                                                 | bounce messages intended for Doug         |                                                                         | <b>V</b> |
| Capital                             |                                                                             |                                           |                                                                         | Submit   |

ステップ 4

[Submit] をクリックします。

[Incoming Mail Policies] ページが表示され、テーブルが更新され、エンジ ニアリング ポリシーでイネーブルにされているフィルタの名前が示されま す。

|         | -              |                                                               |                                                                              |                                                 | J · · · ·              | -      |  |
|---------|----------------|---------------------------------------------------------------|------------------------------------------------------------------------------|-------------------------------------------------|------------------------|--------|--|
| Policie | Policies       |                                                               |                                                                              |                                                 |                        |        |  |
| Add     | Policy         |                                                               |                                                                              |                                                 |                        |        |  |
| Order   | Policy Name    | Anti-Spam                                                     | Anti-Virus                                                                   | Content Filters                                 | Virus Outbreak Filters | Delete |  |
| 1       | Sales_Group    | IronPort Anti-Spam<br>Positive: Drop<br>Suspected: Quarantine | (use default)                                                                | (use default)                                   | (use default)          | Ŵ      |  |
| 2       | Engineering    | (use default)                                                 | (use default)                                                                | scan_for_confidential<br>ex_employee            | Enabled                | Ŵ      |  |
|         | Default Policy | IronPort Anti-Spam<br>Positive: Drop<br>Suspected: Deliver    | Sophos<br>Encrypted: Deliver<br>Unscannable: Deliver<br>Virus Positive: Drop | scan_for_confidential<br>no_mp3s<br>ex_employee | Enabled                |        |  |

#### コンテンツ フィルタが更新された [Incoming Mail Policies]

#### **ステップ5** 変更を確定します。

図 6-23

この時点では、エンジニアリング ポリシーのユーザ リストと一致する着信メッ セージで MP3 添付ファイルは削除されません。ただし、他のすべての着信メッ セージでは、MP3 添付ファイルが削除されます。

# GUI でのコンテンツ フィルタの設定に関する注意事項

- コンテンツフィルタを作成するときに条件を指定する必要はありません。 アクションが定義されていない場合、定義されるアクションは常にルールに 適用されます(アクションを指定しないことは、true()メッセージフィル タルールを使用することと同じで、コンテンツフィルタがポリシーに適用 される場合、すべてのメッセージが一致します)。
- フィルタ ルールおよびアクションのテキストを入力する場合、正規表現照合において、次のメタ文字に特殊な意味があります。^ \$ \* + ?{ [] \ | ()

正規表現を使用しない場合、「\」(バックスラッシュ)を使用して、これらの任意の文字をエスケープする必要があります。たとえば、「\\*Warning\\*」 と入力します。

 コンテンツ フィルタに複数の条件を定義する場合、コンテンツ フィルタが 一致したと見なされるために、定義されるアクションの*すべて*(論理 AND)、または定義されたいずれかのアクション(論理 OR)の適用が必要 かどうかを定義できます。

| Add Filter                  |                                                                                           |
|-----------------------------|-------------------------------------------------------------------------------------------|
| Name:                       |                                                                                           |
| Currently used by policies: |                                                                                           |
| Description:                |                                                                                           |
| Order:                      | 5 💌                                                                                       |
| Apply filter:               | <ul> <li>If one or more conditions match</li> <li>Only if ALL conditions match</li> </ul> |

図 6-24 任意またはすべての条件の選択

- 「benign」コンテンツフィルタを作成して、メッセージ分裂およびコンテン ツフィルタをテストできます。たとえば、唯一のアクションが「配信」で あるコンテンツフィルタを作成できます。このコンテンツフィルタは、 メール処理に影響を与えませんが、このフィルタを使用して、電子メール セキュリティマネージャポリシー処理が、システムの他の要素(たとえば、 メールログ)に影響を与えているかテストできます。
- 逆に、着信または発信コンテンツフィルタの「マスターリスト」の概念を 使用して、アプライアンスにより処理されるすべてのメールのメッセージ処 理に即時に影響を与える、非常に優れた、広範囲に及ぶコンテンツフィル タを作成できます。このコンテンツフィルタは次のように作成できます。
  - [Incoming Content Filters] または [Outgoing Content Filters] ページを使用して、順序が1の新しいコンテンツフィルタを作成します。
  - [Incoming Mail Policies] または [Outgoing Mail Policies] ページを使用 して、デフォルト ポリシーの新しいコンテンツ フィルタをイネーブル にします。
  - 残りすべてのポリシーでこのコンテンツフィルタをイネーブルにします。
- コンテンツフィルタで使用できる [Bcc:] および [Quarantine] アクションは、 作成する検疫エリアの保持設定に役に立ちます(詳細については、『Cisco IronPort AsyncOS for Email Daily Management Guide』の「Quarantines」の 章を参照してください)。メッセージがすぐにはシステムからリリースされ ないようにするため(つまり、検疫エリアの割り当てディスク領域がすぐに いっぱいにならないようにするため)、システム検疫とのメールフローをシ ミュレートするフィルタを作成できます。

- scanconfig コマンドと同じ設定が使用されるため、「Entire Message」条件 は、メッセージのヘッダーをスキャンしません。「Entire Message」を選択 すると、メッセージ本文および添付ファイルだけがスキャンされます。特定 のヘッダー情報を検索するには、「Subject」または「Header」条件を使用し ます。
- LDAP クエリーによるユーザの設定は、アプライアンスで LDAP サーバが 設定されている場合(つまり、ldapconfig コマンドを使用して特定の文字 列を含む特定の LDAP サーバをクエリーするようにアプライアンスが設定 されている場合)だけ GUI に表示されます。
- リソースが事前に定義されていないため、コンテンツ フィルタ ルール ビル ダのいくつかのセクションは、GUI に表示されません。たとえば、通知テ ンプレートおよびメッセージ免責事項は、[Text Resources] ページまたは CLI の textconfig コマンドを使用して事前に設定されていない場合、オプ ションとして表示されません。
- コンテンツフィルタ機能は、次の文字エンコーディングのテキストを認識し、これらを追加およびスキャンできます。
  - Unicode (UTF-8)
  - Unicode (UTF-16)
  - Western European/Latin-1 (ISO 8859-1)
  - Western European/Latin-1 (Windows CP1252)
  - 中国語 (繁体字) (Big 5)
  - 中国語(簡体字)(GB 2312)
  - 中国語(簡体字)(HZ GB 2312)
  - 韓国語(ISO 2022-KR)
  - 韓国語(KS-C-5601/EUC-KR)
  - 日本語 (Shift-JIS (X0123))
  - 日本語 (ISO-2022-JP)
  - 日本語 (EUC)

複数の文字セットを1つのコンテンツフィルタ内で組み合わせてマッチン グできます。複数の文字エンコーディングでのテキストの表示および入力に ついては、Webブラウザのマニュアルを参照してください。ほとんどのブ ラウザでは、複数の文字セットを同時にレンダリングできます。

|                                                   |   | <i>/////////////////////////////////////</i> |                    |  |  |
|---------------------------------------------------|---|----------------------------------------------|--------------------|--|--|
| Conditions                                        |   |                                              |                    |  |  |
| Entire Message                                    | • | Contains 💌                                   | Hello, 你好吗? My nam |  |  |
|                                                   |   |                                              | Add Condition      |  |  |
| Conditions                                        |   |                                              |                    |  |  |
| body-contains("Hello, 你好吗? My name is Steve") 🛛 🗋 |   |                                              |                    |  |  |

コンテンツ フィルタでの複数の文字セット

- 着信または発信コンテンツフィルタの要約ページで、[Description]、 [Rules] および [Policies] のリンクを使用して、コンテンツフィルタに提供 されているビューを変更します。
  - [Description] ビューには、各コンテンツ フィルタの説明フィールドに 入力したテキストが表示されます(これはデフォルト ビューです)。
  - [Rules] ビューには、ルール ビルダ ページにより構築されたルールおよ び正規表現が表示されます。
  - [Policies] ビューには、イネーブルにされている各コンテンツ フィルタ のポリシーが表示されます。

### 図 6-26 コンテンツ フィルタの [Description]、[Rules] および [Policy] を切 り替えるリンクの使用

### **Incoming Content Filters**

図 6-25

| Filters    |                        |                                                                                                    |           |        |
|------------|------------------------|----------------------------------------------------------------------------------------------------|-----------|--------|
| Add Filter |                        |                                                                                                    |           |        |
| Order      | Filter Name            | Description   Rules   Policies                                                                                                    | Duplicate | Delete |
| 1          | scan_for_confidential  | <pre>scan_for_confidential: if (body-contains("confidential")) { quarantine ("Policy"); bcc ("hr@example.com", "[message matched confidential filter]"); }</pre> | Ē         | Ŵ      |
| 2          | no_mp3s                | <pre>no_mp3s: if (true) { drop-attachments-by-filetype("mp3", "mp3 deleted"); }</pre>                                                                            | Ē         | Ŵ      |
| 3          | ex_employee            | <pre>ex_employee: if (rcpt-to == "^doug@") { notify-copy<br/>("\$EnvelopeSender", "message bounced for ex-employee of<br/>example.com"); bounce(); }</pre>       | Ē         | Ē      |
| 4          | drop_large_attachments | drop_large_attachments: if (true) {<br>drop-attachments-by-size(5242880, "This attachment was too<br>big!"); }                                                   | Ē.        | Ŵ      |